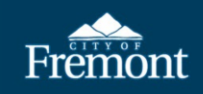

## How To Apply for an Instant Solar Permit (ISP)

The Instant Solar Permit (ISP) application is only for use by contractors registered with <u>SolarAPP+</u> and will accommodate roof-mounted solar photovoltaic panel installations with or without an energy storage system. Eligibility requirements for SolarAPP+ are found <u>here</u>.

An ISP is required to install a SolarAPP+ approved residential rooftop solar system with or without an energy storage system. A main electrical service upgrade can be added to the ISP. <u>No other work is permitted through the</u> <u>Instant Solar Permit</u>. If additional, unpermitted work is completed, the inspector will stop work on the ISP and direct the contractor to submit for the correct permit(s) for the additional work.

**IMPORTANT:** Electrical vehicle car chargers and solar roof tiles are *not* eligible for the Instant Solar Permit. These types of installations require a "Photovoltaic Solar Permits" application, including plan review.

| Item | Action                                                                              |                                                                                                    |                                                                                    |                                                                                                    |
|------|-------------------------------------------------------------------------------------|----------------------------------------------------------------------------------------------------|------------------------------------------------------------------------------------|----------------------------------------------------------------------------------------------------|
| 1.   | <b>Online Permitting Webp</b><br>found here: <u>https://fremc</u>                   | age: Navigate to Frem<br>ont.gov/citizenaccess.                                                                                                    | nont's online permittin                                                            | ig portal, Citizen Access,                                                                                                    |
| 2.   | A Fremont Citizen Access a select <b>"Register."</b> Once an the account.           | account is required to<br>a account has been cr                                                                                                    | apply for an ISP permi<br>eated in Citizen Access                                  | t. If an account is needed,<br>, select <b>"Login"</b> to access                                                                                 |
|      | Search Records Report a Violation Register                                          | ter Login<br>ments made in Citizen Access will include a 2% convenience frei per City<br>er will no langer be a maximum credit card payment amount in Citizen Ac | camal Res. 2021-23).<br>#81                                                        |                                                                                                    |
|      |                                                                                     |                                                                                                    | e City of Fremont's online permitting portal<br>d, select an option below.         |                                                                                                    |
|      |                                                                                     | Search Records                                                                                                    | D-D-D<br>escret<br>Schedule an Inspection Repo                                     | rt a Violation                                                                                                    |
|      |                                                                                     | No se                                                                                                    |                                                                                    |                                                                                                    |
|      | Department Pages<br>Building & Sufety<br>Punning<br>Engineering<br>Code Enforcement | Related Pages<br>City of Fremont<br>Development Services<br>Apply for Permit                                                                                     | Resources<br>Citizen Access Uner Guide<br>Building Impection<br>Citizen Access FAG | Contact Us<br>development of each formout, gov<br>Office: (5)0:494-4483<br>Inspections: (5)0:9494-4855<br>39550 Lahry Street<br>Fromot, CA 94538 |
|      |                                                                                     | Prhacy P                                                                                                    | icy and Disclaimer   Copyright © 2016                                              |                                                                                                    |

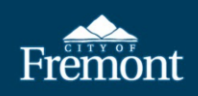

ſ

| Sign In                                                                                                    |                                                                                                    |
|----------------------------------------------------------------------------------------------------|----------------------------------------------------------------------------------------------------|
| USER NAME OR E-MAIL: *                                                                                                    |                                                                                                    |
| PASSWORD: *                                                                                                    |                                                                                                    |
| Forgot Password?                                                                                                    |                                                                                                    |
| Sign In                                                                                                    | and the second second second second second second second second second second second second second second second                                                                                                    |
| Demember me on this device                                                                                                    |                                                                                                    |
|                                                                                                    |                                                                                                    |
| Not Registered?                                                                                                    |                                                                                                    |
| CREATE AN ACCOUNT                                                                                                    |                                                                                                    |
| Ercon Apply for a Per                                                                                                    | ords Apply for a Permit Sci edule an Inspection Report a Violation My Records My Collections                                                                                                    |
|                                                                                                    | Building                                                                                                    |
| Notice: Instant Solar Permit: Begin                                                                                                    | inning J Planning itractors registered with SolarAPP+ will be able to utilize the Instant Solar Permit (ISP). Se                                                                                                    |
| Notice: Credit Card Convenience                                                                                                    | Fee: Be Engineering . all credit card payments made in Citizen Access will include a 2% convenience fee (per City Council                                                                                                    |
| Notice: No Maximum Credit Card                                                                                                    | Payment Amount: Beginning January 3, 2023, there will no longer be a maximum credit card payment amount in Citi                                                                                                    |
| Click "Continue Applicat                                                                                                    | Apply for a Permit Schedule an Inspection Report a Violation My Records My Collections <sup>(1)</sup> My Cart (                                                                                                    |
| Read the Online Applica<br>Click "Continue Applicat<br>Free States Search Records<br>Online Application<br>Please "Allow Pop-ups from This Site" I                                                                                                    | Lition terms and then click within the box "I have read and accepted the abor-<br>tion."<br>Apply for a Permit Schedule an Inspection Report a Violation My Records My Collections My Cart (<br>before proceeding. You must accept the General Disclaimer below before beginning your application.                                                                                                    |
| Read the Online Applica<br>Click "Continue Applicat<br>Free States Search Records<br>Online Application<br>Please "Allow Pop-ups from This Site" I<br>General Disclaimer                                                                                                    | Apply for a Permit Schedule an Inspection Report a Violation My Records My Collections My Cart<br>before proceeding. You must accept the General Disclaimer below before beginning your application.                                                                                                    |
| Read the Online Applica<br>Click "Continue Applicat<br>Search Records<br>Search Records<br>Online Application<br>Please "Allow Pop-ups from This Site" I<br>General Disclaimer<br>While the City of Fremont attempts to<br>sources and are subject to change with                                                                                                    | Apply for a Permit Schedule an Inspection Report a Violation My Records My Collections My Cart (<br>before proceeding. You must accept the General Disclaimer below before beginning your application.                                                                                                    |
| Read the Online Applica<br>Click "Continue Applicat<br>Free State Stat | Apply for a Permit Schedule an Inspection Report a Violation My Records My Collections My Cart  before proceeding. You must accept the General Disclaimer below before beginning your application. before proceeding. You must accept the General Disclaimer below before beginning your application. before proceeding. You must accept the General Disclaimer below before beginning your application. before proceeding. You must accept the General Disclaimer below before beginning your application. before proceeding. You must accept the General Disclaimer below before beginning your application. before proceeding. You must accept the General Disclaimer below before beginning your application. before proceeding and timely, the City neither warrants nor makes representations as to the functional ithout notice from the City as a result of updates and corrections. before in displayed on this Web site are the property of their respective owners. Any commercial use of the materials accepted accepted accep |
| Read the Online Applica<br>Click "Continue Applicat<br>Search Records<br>Search Records<br>Search Records<br>Online Application<br>Please "Allow Pop-ups from This Site" I<br>General Disclaimer<br>While the City of Fremont attempts to<br>sources and are subject to change wi<br>All trademarks and service marks con<br>The City is neither responsible nor liad<br>DISTRIBUTED AND TRANSMITTED 'A<br>that may arise from the use of or the                                                                                                    | Apply for a Permit Schedule an Inspection Report a Violation My Records My Collections My Cart Apply for a Permit Schedule an Inspection Report a Violation My Records My Collections My Cart Apply for a Permit Schedule an Inspection Report a Violation My Records My Collections My Cart Apply for a Permit Schedule an Inspection Report a Violation My Records My Collections My Cart Apply for a Permit Schedule an Inspection Report a Violation My Records My Collections My Cart Apply for a Permit Schedule an Inspection Report a Violation My Records My Collections My Cart Apply for a Permit Schedule an Inspection Report a Violation My Records My Collections My Cart Apply for a Permit Schedule an Inspection Report a Violation My Records My Collections My Cart Apply for a Permit Schedule an Inspection Report a Violation My Records My Collections My Cart Apply for a Permit Schedule an Inspection Report a Violation My Records My Collections My Cart Apply for a Permit Schedule an Inspection Report a Violation My Records My Collections My Cart Apply for a Permit Schedule an Inspection Report a Violation My Records My Records My Collections My Cart Apply for a Permit Schedule an Inspection Report a Violation My Records My Records My Collections The Schedule Apply for a Permit Schedule Apply for a Permit Schedule Apply for Apply for Apply  |
| Read the Online Applica<br>Click "Continue Applicat<br>EVENT Search Records<br>Search Records<br>Search Records<br>Online Application<br>Please "Allow Pop-ups from This Site" I<br>General Disclaimer<br>While the City of Fremont attempts to<br>sources and are subject to change wi<br>All trademarks and service marks com<br>The City is neither responsible nor lial<br>DISTRIBUTED AND TRANSMITTED "As<br>that may arise from the use of, or the<br>The Vent of the and accepted the allow                                                                                                    | Apply for a Permit Schedule an Inspection Report a Violation My Records My Collections My Cart Apply for a Permit Schedule an Inspection Report a Violation My Records My Collections My Cart Apply for a Permit Schedule an Inspection Report a Violation My Records My Collections My Cart Apply for a Permit Schedule an Inspection Report a Violation My Records My Collections My Cart Apply for a Permit Schedule an Inspection Report a Violation My Records My Collections My Cart Apply for a Permit Schedule an Inspection Report a Violation My Records My Collections My Cart Apply for a Permit Schedule an Inspection Report a Violation My Records My Collections My Cart Apply for a Permit Schedule an Inspection Report a Violation My Records My Collections My Cart Apply for a Permit Schedule an Inspection Report a Violation My Records My Collections My Cart Apply for a Permit Schedule an Inspection Report a Violation My Records My Collections My Cart Apply for a Permit Schedule an Inspection Report a Violation My Records My Collections My Cart Apply for a Permit Schedule an Inspection Report a Violation My Records My Collections My Cart Apply for a Permit Schedule an Inspection Report a Violation My Records My Collections My Cart Apply for a Permit Schedule and Inspective Schedule and Inspective Apply for a Permit Schedule and Inspective Apply for a Permit Schedule and Inspecting and Inspective Apply for a Permit Schedule and Inspectin |
| Read the Online Applica<br>Click "Continue Applicat<br>Search Records<br>Search Records<br>Delase "Allow Pop-ups from This Site" I<br>General Disclaimer<br>While the City of Fremont attempts to<br>sources and are subject to change wi<br>All trademarks and service marks com<br>The City is neither responsible nor lial<br>DISTRIBUTED AND TRANSMITTED "As<br>that may arise from the use of, or the<br>have read and accepted the an<br>Continue Application »                                                                                                    | Apply for a Permit Schedule an Inspection Report a Violation My Records My Collections My Cart Apply for a Permit Schedule an Inspection Report a Violation My Records My Collections My Cart Apply for a Permit Schedule an Inspection Report a Violation My Records My Collections My Cart Apply for a Permit Schedule an Inspection Report a Violation My Records My Collections My Cart Apply for a Permit Schedule an Inspection Report a Violation My Records My Collections My Cart Apply for a Permit Schedule an Inspection Report a Violation My Records My Collections My Cart Apply for a Permit Schedule an Inspection Report a Violation My Records My Collections My Cart Apply for a Permit Schedule an Inspection Report a Violation My Records My Collections My Cart Apply for a Permit Schedule an Inspection Report a Violation My Records My Collections My Cart Apply for a Permit Schedule an Inspection Report a Violation My Records My Collections My Cart Apply for a Permit Schedule an Inspection Report a Violation My Records My Collections My Cart Apply for a Permit Schedule an Inspection Report a Violation My Records My Collections My Cart Apply for a Permit Schedule an Inspection Report a Violation My Records My Collections My Cart Apply for a Permit Schedule and Inspective Schedule and Inspective Apply for a Permit Schedule and Inspective Apply for a Permit Schedule and Inspective Apply for a Permit Schedule and Inspective Apply for a Permit Schedule Apply for a Permit Schedule |
| Read the Online Applica<br>Click "Continue Applicat<br>Search Records<br>Search Records<br>Deline Application<br>Please "Allow Pop-ups from This Site" I<br>General Disclaimer<br>While the City of Fremont attempts to<br>sources and are subject to change wi<br>All trademarks and service marks com<br>The City is neither responsible nor lial<br>DISTRIBUTED AND TRANSMITTED "As<br>that may arise from the use of, or the<br>have read and accepted the all<br>Continue Application »                                                                                                    | Apply for a Permit Schedule an Inspection Report a Violation My Records My Collections My Cart Apply for a Permit Schedule an Inspection Report a Violation My Records My Collections My Cart Apply for a Permit Schedule an Inspection Report a Violation My Records My Collections My Cart Apply for a Permit Schedule an Inspection Report a Violation My Records My Collections My Cart Apply for a Permit Schedule an Inspection Report a Violation My Records My Collections My Cart Apply for a Permit Schedule an Inspection Report a Violation My Records My Collections My Cart Apply for a Permit Schedule an Inspection Report a Violation My Records My Collections My Cart Apply for a Permit Schedule an Inspection Report a Violation My Records My Collections My Cart Apply for a Permit Schedule an Inspection Report a Violation My Records My Collections My Cart Apply for a Permit Schedule an Inspection Report a Violation My Records My Collections My Cart Apply for a Permit Schedule an Inspection Report a Violation My Records My Collections My Cart Apply for a Permit Schedule an Inspection Report a Violation My Records My Collections My Cart Apply for a Permit Schedule an Inspection Report a Violation My Records My Collections My Cart Apply for a Permit Schedule and timely, the City neither warrants nor makes representations as to the functional into the transformation accurate and timely, the City neither warrants nor makes representations as to the functional into the transformation of your system nor for any delays, inaccuracies, errors or omissions arising out AS IS WITHOUT WARRANTIES OF ANY KIND, EITHER EXPRESS OR IMPLIED, INCLUDING WITHOUT LIMITATION, WARRAN a inability to use, this web site and/or the materials contained on this web site whether the materials are provided by the orabove terms.                                                                                                    |
| Read the Online Applica<br>Click "Continue Applicat<br>Search Records<br>Search Records<br>Online Application<br>Please "Allow Pop-ups from This Site" I<br>General Disclaimer<br>While the City of Fremont attempts to<br>sources and are subject to change wit<br>All trademarks and service marks com<br>The City is neither responsible nor lial<br>DISTRIBUTED AND TRANSMITTED 'AS<br>that may arise from the use of, or the<br>have read and accepted the al<br>Continue Application »                                                                                                    | Apply for a Permit Schedule an Inspection Report a Violation My Records My Collections My Cart<br>before proceeding. You must accept the General Disclaimer below before beginning your application.<br>the weep its web information accurate and timely, the City neither warrants nor makes representations as to the functional intout notice from the City as a result of updates and corrections.<br>Intained in or displayed on this Web site are the property of their respective owners. Any commercial use of the materials are able for any viruses or other contamination of your system nor for any delays, inaccuracies, errors or omissions arising ou AS IS' WITHOUT WARRANTIES OF ANY KIND, EITHER EXPRESS OR IMPLIED, INCLUDING WITHOUT LIMITATION, WARRAN is inability to use, this web site and/or the materials contained on this web site whether the materials are provided by the or above terms.                                                                                                    |
| Read the Online Applica<br>Click "Continue Applicat<br>Search Records<br>Search Records<br>Online Application<br>Please "Allow Pop-ups from This Site" I<br>General Disclaimer<br>While the City of Fremont attempts to<br>sources and are subject to change will<br>All trademarks and service marks com<br>The City is neither responsible nor lial<br>DISTRIBUTED AND TRANSMITTED "At<br>that may arise from the use of, or the<br>have read and accepted the all<br>Continue Application »                                                                                                    | Apply for a Permit Schedule an Inspection Report a Violation My Records My Collections My Cart<br>before proceeding. You must accept the General Disclaimer below before beginning your application.<br>to keep its web information accurate and timely, the City neither warrants nor makes representations as to the functional<br>tithout notice from the City as a result of updates and corrections.<br>Intained in or displayed on this Web site are the property of their respective owners. Any commercial use of the materials a<br>bable for any viruses or other contamination of your system nor for any delays, inaccuracies, errors or omissions arising ou<br>SIS 'WITHOUT WARRANTIES OF ANY KIND, EITHER EXPRESS OR IMPLIED, INCLUDING WITHOUT LIMITATION, WARRAN<br>is inability to use, this web site and/or the materials contained on this web site whether the materials are provided by the of<br>above terms.                                                                                                    |
| Read the Online Applica<br>Click "Continue Applicat<br>Search Records<br>Search Records<br>Online Application<br>Please "Allow Pop-ups from This Site" I<br>General Disclaimer<br>While the City of Fremont attempts to<br>sources and are subject to change wil<br>All trademarks and service marks con<br>The City is neither responsible nor lial<br>DISTRIBUTED AND TRANSMITTED "At<br>that may arise from the use of, or the<br>have read and accepted the all<br>Continue Application »                                                                                                    | Apply for a Permit Schedule an Inspection Report a Violation My Records My Collections My Cart<br>before proceeding. You must accept the General Disclaimer below before beginning your application.<br>We keep its web information accurate and timely, the City neither warrants nor makes representations as to the functional thout notice from the City as a result of updates and corrections.<br>Intained in or displayed on this Web site are the property of their respective owners. Any commercial use of the materials able for any viruses or other contamination of your system nor for any delays, inaccuracies, errors or omissions arising ou ISI'S WITHOUT WARRANTIES OF ANY KIND, EITHER EXPRESS OR IMPLIED. INCLUDING WITHOUT LIMITATION, WARRANTIES on the materials contained on this web site whether the materials are provided by the oabove terms.                                                                                                    |
| Read the Online Applica<br>Click "Continue Applicat<br>Search Records<br>Search Records<br>Online Application<br>Please "Allow Pop-ups from This Site" I<br>General Disclaimer<br>While the City of Fremont attempts to<br>sources and are subject to change with<br>All trademarks and service marks com<br>The City is neither responsible nor lial<br>DISTRIBUTED AND TRANSMITTED "At<br>that may arise from the use of, or the<br>have read and accepted the all<br>Continue Application »                                                                                                    | Apply for a Permit Schedule an Inspection Report a Violation My Records My Collections O My Cart<br>before proceeding. You must accept the General Disclaimer below before beginning your application.<br>to keep its web information accurate and timely, the City neither warrants nor makes representations as to the functional<br>intout notice from the City as a result of updates and corrections.<br>Intained in or displayed on this Web site are the property of their respective owners. Any commercial use of the materials a<br>able for any viruses or other contamination of your system nor for any delays, inaccuracies, errors or omissions arising of<br>SIS WITHOUT WARRANTIES OF ANY KIND, EITHER EXPRESS OR IMPLIED, INCLUDING WITHOUT LIMITATION, WARRAN<br>is inability to use, this web site and/or the materials contained on this web site whether the materials are provided by the<br>above terms.                                                                                                    |
| Read the Online Applica<br>Click "Continue Applicat<br>Search Records<br>Search Records<br>Online Application<br>Please "Allow Pop-ups from This Site" I<br>General Disclaimer<br>While the City of Fremont attempts to<br>sources and are subject to change will<br>All trademarks and service marks con<br>The City is neither responsible nor lial<br>DISTRIBUTED AND TRANSMITTED "At<br>that may arise from the use of, or the<br>have read and accepted the all<br>Continue Application »                                                                                                    | Apply for a Permit Schedule an Inspection Report a Violation My Records My Collections My Catt<br>before proceeding. You must accept the General Disclaimer below before beginning your application.<br>In the weep its web information accurate and timely, the City neither warrants nor makes representations as to the functional introduction of your system nor for any delays, inaccuracies, errors or omissions arising or the for any viruses or other contamination of your system nor for any delays, inaccuracies, errors or omissions arising or the site without NUTHOUT UMARRANTIES OF ANY KIND, EITHER EXPRESS OR IMPLIED, INCLUDING WITHOUT LIMITATION, WARRAR is inability to use, this web site and/or the materials contained on this web site whether the materials are provided by the above terms.                                                                                                    |

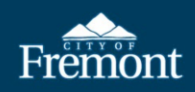

| Select a Record                                                                                                    | Гуре                                                                                                    |                                                                                                    |                                                                                                    |                                                                                                    |                                                                                                  |
|----------------------------------------------------------------------------------------------------|----------------------------------------------------------------------------------------------------|----------------------------------------------------------------------------------------------------|----------------------------------------------------------------------------------------------------|----------------------------------------------------------------------------------------------------|--------------------------------------------------------------------------------------------------|
| Choose one of the follo                                                                                                    | wing record types. If you                                                                                                    | u do not see your record type li                                                                                                    | isted below or need additional guid                                                                                                    | ance on wi                                                                                                    |                                                                                                  |
| Attention: Express Perr                                                                                                    | nits are issued for single                                                                                                    | -trade scopes of work and sho                                                                                                    | uld be pulled for residential reroofs,                                                                                                    | , residentia                                                                                                    |                                                                                                  |
| NOTE: If you are inst                                                                                                    | alling an Electrical Veh                                                                                                    | nicle (EV) Charger or Electric                                                                                                    | : Storage System (ESS), you nee                                                                                                    | d to apply                                                                                                    |                                                                                                  |
| Please make sure you a                                                                                                    | re applying for the corre                                                                                                    | act permit type. Application fe                                                                                                    | es are nonrefundable.                                                                                                    |                                                                                                    |                                                                                                  |
| <ul> <li>Building/Express</li> </ul>                                                                                                    |                                                                                                    |                                                                                                    |                                                                                                    |                                                                                                    |                                                                                                  |
| O Residential Electronic                                                                                                    | rical Upgrade                                                                                                    |                                                                                                    |                                                                                                    |                                                                                                    |                                                                                                  |
| O Residential HVAC                                                                                                    | 3                                                                                                    |                                                                                                    |                                                                                                    |                                                                                                    |                                                                                                  |
| O Residential Plum                                                                                                    | bing                                                                                                    |                                                                                                    |                                                                                                    |                                                                                                    |                                                                                                  |
| O Residential Reror                                                                                                    | of                                                                                                    |                                                                                                    |                                                                                                    |                                                                                                    |                                                                                                  |
| Duilding/Fire                                                                                                    |                                                                                                    |                                                                                                    |                                                                                                    |                                                                                                    |                                                                                                  |
| ✓ Building/File                                                                                                    |                                                                                                    |                                                                                                    |                                                                                                    |                                                                                                    |                                                                                                  |
| O Fire Alarm                                                                                                    |                                                                                                    |                                                                                                    |                                                                                                    |                                                                                                    |                                                                                                  |
| O Fire Addin                                                                                                    |                                                                                                    |                                                                                                    |                                                                                                    |                                                                                                    |                                                                                                  |
| OFILE CODE                                                                                                    |                                                                                                    |                                                                                                    |                                                                                                    |                                                                                                    |                                                                                                  |
| <ul> <li>Building/Permit</li> </ul>                                                                                                    |                                                                                                    |                                                                                                    |                                                                                                    |                                                                                                    |                                                                                                  |
| O Building Permit                                                                                                    |                                                                                                    |                                                                                                    |                                                                                                    |                                                                                                    |                                                                                                  |
| <ul> <li>Temporary Struct</li> </ul>                                                                                                    | ures                                                                                                    |                                                                                                    |                                                                                                    |                                                                                                    |                                                                                                  |
| - Building/Solar                                                                                                    |                                                                                                    |                                                                                                    |                                                                                                    |                                                                                                    |                                                                                                  |
| O Instant Solar Per                                                                                                    | mit                                                                                                    |                                                                                                    |                                                                                                    |                                                                                                    |                                                                                                  |
| O Photovoltaic Sola                                                                                                    | ar Panels                                                                                                    |                                                                                                    |                                                                                                    |                                                                                                    |                                                                                                  |
| - Building/Tempora                                                                                                    | Pormit                                                                                                    |                                                                                                    |                                                                                                    |                                                                                                    |                                                                                                  |
| Construction Trai                                                                                                    | lors                                                                                                    |                                                                                                    |                                                                                                    |                                                                                                    |                                                                                                  |
| O Seasonal Lots                                                                                                    | 0.0                                                                                                    |                                                                                                    |                                                                                                    |                                                                                                    |                                                                                                  |
| O Signs and Banne                                                                                                    | IS                                                                                                    |                                                                                                    |                                                                                                    |                                                                                                    |                                                                                                  |
| O Subdivision Temp                                                                                                    | porary Signage                                                                                                    |                                                                                                    |                                                                                                    | -                                                                                                    |                                                                                                  |
|                                                                                                    | (ora.) - g g -                                                                                                    |                                                                                                    |                                                                                                    |                                                                                                    |                                                                                                  |
|                                                                                                    |                                                                                                    |                                                                                                    |                                                                                                    |                                                                                                    |                                                                                                  |
| Continue Appli                                                                                                    | lesting a                                                                                                    |                                                                                                    |                                                                                                    | 20142                                                                                                    |                                                                                                  |
| Continue Appu                                                                                                    | cation »                                                                                                    |                                                                                                    |                                                                                                    |                                                                                                    |                                                                                                  |
| Step 1: Acknow<br>Acknowledgem<br>Application.                                                                                                    | <b>ledgement Pag</b><br>ent box stating                                                                                                    | g <b>e:</b> Review the ackno                                                                                                    | wledgement. If the applinderstand the informat                                                                                                    | lication qualifies,<br>tion above," then                                                                                                    | click withi<br>click <b>Con</b>                                                                  |
| If the application                                                                                                    | 1 does not qualif                                                                                                    | fy for the ISP, click "S                                                                                                    | ave and resume later.                                                                                                    | ' Go back to <b>"Appl</b>                                                                                                    | y for a Pe                                                                                       |
| and select Phot                                                                                                    | ovoltaic Solar P                                                                                                    | <b>'ermit</b> ." The incomp                                                                                                    | lete ISP application will                                                                                                    | be deleted automa                                                                                                    | atically an                                                                                      |
| days.                                                                                                    |                                                                                                    |                                                                                                    |                                                                                                    |                                                                                                    |                                                                                                  |
| Acknowledgment                                                                                                    | > Location                                                                                                    | * Contact                                                                                                    | 4 Permit Information                                                                                                    | c Document                                                                                                    | 6                                                                                                |
| * Page                                                                                                    | * Information                                                                                                    | " Information                                                                                                    | 4 Forms to service and                                                                                                    | * Requirements                                                                                                    |                                                                                                  |
| Stop 1: Actupolity and the second states of the second states of the sec                                                                                                    | y for use by contractors registered with SolarAPP                                                                                                    | I+, and will accommodate roof-mounted solar photovoltaic program in the triangle and the solar photovoltaic program in the triangle and the solar photovoltaic program in the triangle and the solar photovoltaic program in the triangle and the solar photovoltaic program in the triangle and the solar photovoltaic program in the triangle and the solar photovoltaic program in the triangle and the solar photovoltaic program in the solar photovoltaic program in the solar photovoltaic photovoltaic | anel installations with or without an energy storage system. Eligibility re                                                                                                    | equirements for SolarAPP+ are found at: https://solara                                                                                                    | app.nrel.gov/eligibility/PV.pdf                                                                  |
| The Instant Solar Permit (ISP) application is only                                                                                                    | ad residential rooffon solar pattern with or werners                                                                                                    | ut an energy storage system. A main electrical service upgrade                                                                                                    | can be added to the ISP. No other work is permitted through the instan                                                                                                    | it Solar Permit. If additional, unpermitted work is com                                                                                                    | pleted, the inspector will scop                                                                  |
| Step 1: ACMROW/EGGMENT Page<br>The Instant-SARA Permit (ISP) application is only<br>An ISP is required to install a SolarAPP+ approve<br>and direct the contractor to submit for the corre<br>IMPORTANT: Electrical vehicle car chargers and<br>Required Documents:<br>- Columbra, Insurer (in Checklist: This is the in                                                                                                    | vec permit(s) for the additional work.<br>solar roof tiles are not eligible for the Instant Sola                                                                                                    | lar Permit. These types of installations require a Photovoltaic Si                                                                                                    |                                                                                                    |                                                                                                    |                                                                                                  |
| Step 1.7ACKNWRCGYMENT PAge<br>The Instant Solar Permit (15%) populations in oaio<br>An 15% In required to install a Solar/PP+ approve<br>and direct the contractor to submit for the core<br>IMPORTANT: Electrical vehicle car chargers and<br>Required Documents: Attach all<br>- Solar/APP+ Approval Documents: Attach all<br>- Solar/APP+ Approval Documents Instach all                                                                                                    | ect permitts) for the additional work.<br>Isolar roof tiles are not eligible for the Instant Sola<br>Inspection checklist issued by SolarAPP+.<br>spproval documents, including specifications, that<br>"Immediate Data Than avorety owners(I) must sign of                                                                                                    | ar Permit. These types of installations require a Photovoltaic S.<br>at were approved by the SolarAPP+.                                                                                                    | he other meters was consistent by <sup>c</sup> olar/APP+ and not the City of Fremo                                                                                                    | und .                                                                                                    |                                                                                                  |
| SLEP 1. ACKNOWLEDGINERIC PAge<br>The Instant Science Nermit (SIP application is only<br>An SIP is required to install a ScharkPP+ approv<br>and direct the constraints in submit for the core<br>INFORMATE Electrical<br>INFORMATE International Community of the<br>SciencePP+ Approval Documents: Nature 14<br>Homeowner Acknowledgement Intent Sci<br>Property Owner Verification Form. If the pre-<br>Pervented Texa: Ele sparent core you count once                                                                                                    | ect permitts) for the additional work.<br>Solar root lifes are not eligible for the Instant Sola<br>inspection checklist issued by SolarAPP+,<br>approval documents, including specifications, that<br>ar Permit Form: The property ownerfol must sign to<br>sporty owner listed on the record is incorrect, pro-<br>unders additional inspections are required. If add                                                                                                    | ar Permit. These types of installations require a Photovoltaic S<br>at were approved by the SolarAPP+<br>this form acknowledging that the review and verification that t<br>of of current ownership must be uploaded to the record prior<br>fiscinal ensections are required. In e-inspection feed will be ass                                                                                                    | the solar system was completed by SolarAPP+ and not the City of Fremo<br>to issuance of the permit. Property owner verification can be demonstre<br>ased and must be add morit of the final inspection.                                                                                                    | ont<br>ated by providing a copy of the property title or a rece                                                                                                    | int Alameda County property t                                                                    |
| SEP_I_ACKNOW/WEGURENT PAge<br>The Instant Salar Ament (BP) applications is only<br>An EP in equival to install a Solar/APP- apport<br>of direct the control instant of Solar/APP-<br>approximation in the Instant of Ament<br>Benother PL Electrical and Ament<br>Solar/APP-Agencell Document: Altach all<br>Homeowner Acknowledgement Instant Sol<br>- Paperty Onew Verification Form: It has approved<br>Departed of Res: the approved to you count since<br>Credit Carl Payments: As of 11/12022, all credit<br>Amentical and approved in Solar Amentical Solar<br>Credit Carl Payments: As of 11/12022, all credit<br>Amentical responses and solar as used on a US                                                                                                    | ext permittal for the additional work.<br>Isolar root blies are not eligible for the Instant Soli<br>Impection checklin issued by SolarAPP.<br>approval documents. including specifications, the<br><i>A Permit Form:</i> The property owner/instant sign 1<br>perty owner listed on the record is incorrect, por<br>unless additional impections are required. If add<br>and transactions include a 25 convenience that<br>I faish them and theolight to the Development Kan                                                                                                    | ar Pernit. These types of installations require a Photovoltaic S<br>at were approved by the SolarAPP+.<br>this form acknowledging that the review and verification that to<br>of of current ownership must be uploaded to the record prior<br>disonal inspections are required: +inspection fees will be as<br>knowled fees. There drops a concelet, veided, or withdram, the<br>rines: Cirrett drops in person operational hours and submit                                                                                                    | the solar system was completed by SolarAPP+ and not the City of Freme<br>to issuance of the permit. Property owner verification can be demonstre<br>seed and must be payment in not slightly for refund. Persons who do<br>it m-perion. Accepted in-person approver they are other and cash.                                                                                | prit.<br>Tated by providing a copy of the property title or a rece<br>not want to pay the 2% convenience fee, should not i                                                           | ent Alameda County property t<br>submit the ISP request online.                                  |
| Step 1.:ACKNOW/edg/metri Page<br>The Institution Step Free (139) applications is only<br>fuel BP required to install a Solut/BP+ apport<br>and direct the content in submitted for the cere<br>BPCOTARE. Electrical car charges and<br>the Solut/BP- Imprection Checklist: This is the<br>Solut/BP-Imprection Checklist: This is the<br>Solut/BP-Imprection Checklist: This is the<br>Solut/BP-Imprection Checklist: This is the<br>Solut/BP-Imprection Checklist: This is the<br>Solut/BP-Imprection Checklist: This is the<br>Solut/BP-Imprection Checklist: This is the<br>Solut/BP-Imprection Checklist: This is the<br>Solut/BP-Imprection Checklist: This is the<br>Solution Checklist and Solution Solution Solution<br>Page Solution Checklist and Solution Solution Solution<br>Timeline: Check all the required documents are<br>imprectione. Check all the required induced solution Solution<br>Solution Solution Solution Solution Solution Solution<br>Solution Solution Solution Solution Solution Solution<br>Solution Solution Solution Solution Solution Solution<br>Solution Solution Solution Solution Solution Solution<br>Solution Solution Solution Solution Solution Solution<br>Solution Solution Solution Solution Solution Solution<br>Solution Solution Solution Solution Solution Solution Solution<br>Solution Solution Solution Solution Solution Solution<br>Solution Solution Solution Solution Solution Solution<br>Solution Solution Solution Solution Solution Solution<br>Solution Solution Solution Solution Solution Solution<br>Solution Solution Solution Solution Solution Solution Solution<br>Solution Solution Solution Solution Solution Solution Solution<br>Solution Solution Solution Solution Solution Solution Solution<br>Solution Solution Solution Solution Solution Solution Solution<br>Solution Solution Solution Solution Solution Solution Solution<br>Solution Solution Solution Solution Solution Solution Solution<br>Solution Solution Solution Solution Solution Solution<br>Solution Solution Solution Solution Solution Solution Solution Solution Solution Solution Solution Solution Solution Solution Solution Solution Solution Solution Solution Solution Soluti | est permittal for the additional work.<br>Isolar root files are not eligible for the intrast Soli<br>impection checklist issued by Solar/PPs -<br>approval documents, including specifications the<br>approval documents, including specifications the<br>approximation of the second is incorrect, per-<br>uetres additional impections are required. If add<br>card transactions include a 2X convenience than<br>a libal drive and topsection serve required. If add<br>is checklist and the test have been add. In EPS<br>ploaded and the test have been add. In EPS<br>is checklist and Convent Access. | for Permit. These types of installations require a Photovoltaic S<br>or sever approved by this SoladoPDP.<br>this form acknowledge plant the review and vestification that<br>and of current commuting match the upshould at the record prior<br>disonal impections are negatived. In-impection free will be use<br>is serviced free. If the ISP is canceled, vested, or withdrawn, the<br>incose. Center durings in-person operational hours and submitte<br>lautomatical issues. A confirmation e-mail will be sent to the a                                                                                                    | the solar system was completed by Solar/APP+ and not the City of Freme<br>Is issuance of the permit. Property owner verification can be demoist<br>used and must be pairwent is not slightly for refund, the Pensens who do<br>it a perion. Accepted in-pension appendix types are check and cash<br>upplicant with directions on where to find the Issued Documents, which | ont.<br>nated by providing a copy of the property title or a rece<br>not want to pay the 2% convenience fee, should not a<br>documents are required onsite until the ISP is finalize | ent Alameda County property I<br>submit the ISP request online,<br>Id and how to schedule inspec |

Continue Application =

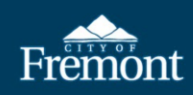

| Addr                           | ess                                                                                                    |
|--------------------------------|----------------------------------------------------------------------------------------------------|
| Direction                      | s: 1) Input the address number (e.g., 12364), 2) a partial street name (e.g., use Fre for Fremont), 3) select Search. If a list of addresses queries, select your specific address, then click Select.                                                                                                    |
| NOTE: O                        | ice a property has been selected and validated, it will populate in the "Property Selected" fields.                                                                                                    |
| Street I                       | lo.: Street Name: Unit No.:                                                                                                    |
| Propert                        | v Selected                                                                                                    |
| DO NOT                         | INPUT                                                                                                    |
| City:                          | and the second second second second second second second second second second second second second second second                                                                                                    |
| FREMON                         |                                                                                                    |
| Searc                          | 1 Clear                                                                                                    |
|                                | <i>Address Search Result:</i> If there is only one address match, the address, parcel, and owner automictically populate. If not, choose from the address list.                                                                                                    |
|                                | Address Search Result List *                                                                                                    |
|                                | Addresses                                                                                                    |
|                                | Directions: Select the address for this permit request. If the address is not listed, scroll down and select Cancel.                                                                                                    |
|                                | Showing 1-2 of 2                                                                                                    |
|                                | Address                                                                                                    |
|                                | ○ 39550 Liberty St                                                                                                    |
|                                | O 39550 Logan Dr                                                                                                    |
|                                | Select Careel                                                                                                    |
|                                | Parcel and Owner: The parcel and owner will query from the City's parcel database. Scroll to the bott and click on <b>"Select."</b>                                                                                                    |
|                                | Parcel and Owner: The parcel and owner will query from the City's parcel database. Scroll to the bott and click on <b>"Select."</b> Address Search Result List ×                                                                                                    |
|                                | Parcel and Owner: The parcel and owner will query from the City's parcel database. Scroll to the bott<br>and click on <b>"Select."</b> Address Search Result List Showing 1-1 of 1                                                                                                    |
|                                | Parcel and Owner: The parcel and owner will query from the City's parcel database. Scroll to the bott and click on "Select."  Address Search Result List  Showing 1-1 of 1 Parcel Number                                                                                                    |
|                                | Parcel and Owner: The parcel and owner will query from the City's parcel database. Scroll to the bott<br>and click on <b>"Select."</b> Address Search Result List         Showing 1-1 of 1         Parcel Number         • 525 164701301                                                                                                    |
|                                | Parcel and Owner: The parcel and owner will query from the City's parcel database. Scroll to the both<br>and click on "Select."<br>Address Search Result List<br>Showing 1-1 of 1<br>Parcel Number<br>• 525 164701301<br>Associated Owners                                                                                                    |
|                                | Parcel and Owner: The parcel and owner will query from the City's parcel database. Scroll to the both and click on "Select."  Address Search Result List  Address Search Result List  Showing 1-1 of 1  Parcel Number  525 164701301  Associated Owners  Directions: Select the owner associated with the permit request address. If the owner                                                                                                    |
|                                | Perceil and Owner: The parcel and owner will query from the City's parcel database. Scroll to the botto<br>and click on "Select."<br>Address Search Result List<br>Showing 1-1 of 1<br>Parcel Number<br>• 525 164701301<br>Directions: Select the owner associated with the permit request address. If the owner<br>Information is incorrect, leave it as is. After selecting an owner, click on Select.<br>NOTE—An owner must be selected prior to submitting the permit request. If the current                                                                                                    |
|                                | Address Search Result List          Showing 1-1 of 1         Parced Number         • 525 164701301         Directions: Select the owner associated with the permit request address. If the owner Information is incorrect, leave it as is. After selecting an owner, click on Select.         NOTE—An owner must be selected prior to submitting the permit request. If the current owner is not listed, select the available owner. Changes in owner information will be corrected by Clinetof.                                                                                                    |
|                                | Address Search Result List  Address Search Result List  Showing 1-1 of 1  Parcel Number  525 164701301  Directions: Select the owner associated with the permit request address. If the owner Information is incorrect, leave it as is. After selecting an owner, click on Select. NOTE—An owner must be selected prior to submitting the permit request. If the current owner is not listed, select the available owner. Changes in owner information will be corrected by City staft after the permit request is submitted and the ownership change has been verified.                                                                                                    |
|                                | Parcel and Owner: The parcel and owner will query from the City's parcel database. Scroll to the bott and click on "Select."  Address Search Result List  Showing 1-1 of 1  Parcel Number  525 164701301  Directions: Select the owner associated with the permit request address. If the owner Information Is incorrect, leave it as is. After selecting an owner, click on Select. NOTE – An owner must be selected prior to submitting the permit request. If the current owner is not listed, select the available owner. Changes in owner ship change has been verified. Showing 1-1 of 1                                                                                                    |
|                                | Parcel and Owner: The parcel and owner will query from the City's parcel database. Scroll to the bott and click on "Select."                                                                                                    |
|                                | Parcel and Owner: The parcel and owner will query from the City's parcel database. Scroll to the bott and click on "Select."                                                                                                    |
|                                | Accel and Owner: The parcel and owner will query from the City's parcel database. Scroll to the both and click on "Select."                                                                                                    |
|                                | Address Search Result List<br>Showing 1-1 of 1<br>Parcel Number<br>• 525 164701301<br>Directions: Select the owner associated with the permit request, if the owner<br>information is incorrect, leave it as is. After selecting an owner, click on Select.<br>NOTE -An owner must be selected prior to submitting the permit request, if the owner<br>information is incorrect, leave it as is. After selecting an owner, click on Select.<br>NOTE -An owner must be selected prior to submitting the permit request, if the current<br>owner find the select the available owner. Changes in owner information will be<br>corrected by City staff after the permit request is submitted and the ownership change has<br>been verified.<br>Showing 1-1 of 1<br>Name Address<br>CITY OF FREMONT PO BOX 5006 FREMONT CA 94537-5006                                                                                                    |
| Owne                           | Address Search Result List<br>Showing 1-1 of 1<br>Parcel Number<br>5 25 164701301<br>Directions: Select the owner the permit request address. If the owner<br>information is incorrect, leave it as is. After selecting an owner, click on Select.<br>NOTE: -An owner must be selected prior to submitting the permit request. If the current<br>owner is not listed, select the available owner. Changes in owner information will be<br>corrected by City staff after the permit request is submitted and the ownership change has<br>been verified.<br>Showing 1-1 of 1<br>Name Address<br>Direction: - Your for FREMONT CA 94537-5006<br>City OF FREMONT PO BOX 5006 FREMONT CA 94537-5006<br>City OF FREMONT PO BOX 5006 FREMONT CA 94537-5006                                                                                                    |
| Owne                           | Address Search Result List<br>Showing 1-1 of 1<br>Parcel Number<br>5 255 164701301<br>Direction: Select the owner associated with the permit request address. If the owner<br>information is incorrect, leave it as is. After selecting an owner, click on Select.<br>NOTE-An owner must be selected prior to submitting the permit request. If the current<br>owner is not listed, select the available owner. Changes in owner information will be<br>been verified.<br>Showing 1-1 of 1<br>Name Address<br>c CITY OF FREMONT PO BOX 5006 FREMONT CA 94537-5006<br>Select incel                                                                                                    |
| <b>Owne</b><br>correc<br>appro | Proceed and Owner: The parcel and owner will query from the City's parcel database. Scroll to the bott and click on "Select."                                                                                                    |
| Owne<br>correc<br>appro        | The control of the part of and owner will query from the City's parcel database. Scroll to the both the city on "Select."         Address Search Result List         Strowing 1-1 of 1         Preced Number         Strowing 1-1 of 1         Preced Number         Strowing 1-1 of 1         Preced Number         Strowing 1-1 of 1         Preced Number         Strowing 1-1 of 1         NTT An owner must be selected prior to submitting the permit request. If the current owner is not that g, select the available owner. Changes has nowner information will be corrected by City staff after the permit request is submitted and the ownership change has been werified.         Showing 1-1 of 1         CitY of FREMONT         PO BOX 5006 FREMONT CA 94537-5006         Select "No." Proof of current ownership will be required in the Documents section before the ISI to select "No." Proof of current ownership will be required in the Documents section before the ISI to select "No." Proof of current ownership will be required in the Documents section before the ISI to select "No." Proof of current ownership will be required in the Documents section before the ISI to select "No." Proof of current ownership will be required in the Documents section before the ISI to select "No." Proof of current ownership will be required in the Documents section before the ISI to select "No." Proof of current ownership will be required in the Documents section before the ISI to select "No." Proof of current ownership will be required in the Documents section before the ISI to select "No." Proof of current ownership will be required in th                                                                                                    |
| Ownee<br>appro                 | Address Search Result List<br>Showing 1-1 of 1<br>The control that a social and when the permit request address. If the owner<br>Information is incorrect, leave it as its. After selecting an owner, click on Select.<br>NOTEAn owner must be selected prior to submitting the permit request. If the current<br>owner is no titted, select the available owner. Change in novemer information will be<br>corrected by City start after the permit request is submitted and the ownership change has<br>been verified.<br>Showing 1-1 of 1<br>Name Address<br>De totter is represented by City start after the permit request is submitted and the ownership change has<br>been verified.<br>Showing 1-1 of 1<br>Name Address<br>totter of the freeMoNT is poperty owner information is correct. If the property owner information is is<br>t, select "No." Proof of current ownership will be required in the Documents section before the Is is<br>t, select "No." Proof of current ownership will be required in the Documents section before the Is is<br>the required in the Documents section before the Is is a the required in the Documents section before the Is is a the the permit required in th |
| Owne<br>correct<br>appro       | <complex-block>Action of the second and on the second and on the real problem of the city's parcel database. Scroll to the both the city's parcel database. Scroll to the both the second of the second of the secon</complex-block>   |

Updated: June 21, 2023 Page: 4

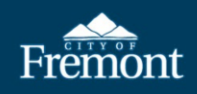

| 10. | <b>Step 3: Contact Information – Work Performed By:</b> Only licensed contractors are allowed to apply for and                                                                                                    |
|-----|----------------------------------------------------------------------------------------------------|
|     | install an Instant Solar Permit (ISP) As such the only option under "Work Performed By?" is "Licensed                                                                                                    |
|     | Contractor "Click "Continue Application"                                                                                                    |
|     | Contractor. Cinck Continue Application.                                                                                                    |
|     | Step 3:Contact Information>Page 1 of 2 **********************************                                                                                                    |
|     | Work Performed by?                                                                                                    |
|     | The Sort Fremit is only available its Research productional with Standaps.                                                                                                    |
|     | Linead Content                                                                                                    |
|     | Save and resume later                                                                                                    |
|     |                                                                                                    |
|     |                                                                                                    |
| 11  | Step 3: Contact Information - Applicant/Additional Contacts/Licensed Professional:                                                                                                    |
| 11. | Step 5. Contact minimation - Appricant/Automaticontactor/Elective Trotessional.                                                                                                    |
|     | The "Applicant" defaults to the person listed on the Citizen Access account and cannot be updated. If more                                                                                                    |
|     | persons need to be added, do so under the "Additional Contacts" section. The "Licensed Professional" must                                                                                                    |
|     | be completed. Click " <b>Look Un</b> " to add the licensed contractor                                                                                                    |
|     | the Second state of the second second s |
|     | Step 3:Contact Information>Page 2 or 2                                                                                                    |
|     | Applicant                                                                                                    |
|     | Applicate-The applicate II the primary perion responsible for the application and will receive all project updates and be responsible for communicating with the city and the rest of the project team.                                                                                                    |
|     | COF                                                                                                    |
|     |                                                                                                    |
|     | Adams (1902) daring fave:<br>Verw Remove                                                                                                    |
|     |                                                                                                    |
|     | Additional Contacts                                                                                                    |
|     | Please list any additional contacts here. To add new contacts, click the Select from Account or Add new button.                                                                                                    |
|     | For all Commercial Work, a Business Owner Contact, must be added to the record in order to proceed with the application.                                                                                                    |
|     | NOTE: Adding contacts within the Additional Contacts area will not link the contacts to the Record, their contact information may be used as an alternate contact for staff.                                                                                                    |
|     | Salect from Account Add New                                                                                                    |
|     |                                                                                                    |
|     | Full Name Business Name Contact Type Work Phone Fax E-mail                                                                                                    |
|     | No records found.                                                                                                    |
|     |                                                                                                    |
|     | Licensed Professional                                                                                                    |
|     | To add a new licensed professional/contractor, click the Look Up button.                                                                                                    |
|     | By adding a licensed professional/contractor you hereby affirm under penalty of perjury that I am licensed under provisions of Chapter 9 (commencing with Section 7000) of Division 3 of the Business and Professions Code, and my license is in full force and effect.                                                                                                    |
|     | Look Up                                                                                                    |
|     |                                                                                                    |
|     | Save and resume later                                                                                                    |
|     |                                                                                                    |
|     | CSLB LOOK Up: Enter the State License Number and Click <b>"tab</b> " or <b>"enter</b> " information.                                                                                                    |
|     | Licensed Professional Information                                                                                                    |
|     | To add a Licensed ProfessionalContract in Just Hausen and click on your                                                                                                    |
|     | tab button. Contractor's information will automatically populate from the California State'<br>License Board This information cannot be updated, only an e-mail address will need to be                                                                                                    |
|     | npute. If longer Tupe: 1State Licence Number:                                                                                                    |
|     | Contractor value Contractor value                                                                                                    |
|     | Name of Business:                                                                                                    |
|     |                                                                                                    |
|     | *Address Line 1:                                                                                                    |
|     |                                                                                                    |
|     |                                                                                                    |
|     | The licensed contractor information is exported from the CSLB website and cannot be updated. Enter                                                                                                    |
|     | the licensed contractor's email address (lick "Save and Close"                                                                                                    |
|     | the iterised contractor seman address. Click Save and close.                                                                                                    |
|     | Licensed Professional Information                                                                                                    |
|     |                                                                                                    |
|     | *Address Line 1:                                                                                                    |
|     |                                                                                                    |
|     | Address Line 2:                                                                                                    |
|     |                                                                                                    |
|     | *City: *State: *Zip:                                                                                                    |
|     |                                                                                                    |
|     | *Country:                                                                                                    |
|     | 5 Dhane 1                                                                                                    |
|     | - PHONE 1.                                                                                                    |
|     | EF molt                                                                                                    |
|     |                                                                                                    |
|     |                                                                                                    |
|     | Save and Close Clear Discard Changes                                                                                                    |
|     |                                                                                                    |
|     | Click "Continue Application" at bottom right compared the rece                                                                                                    |
|     | Click <b>Continue Application</b> at bottom right corner of the page.                                                                                                    |

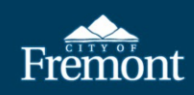

| 40  |                                                                                                    |
|-----|----------------------------------------------------------------------------------------------------|
| 12. | Step 4: Permit Information: Enter the Project Name and Scope of Work.                                                                                                    |
|     | Step 4:Permit Information                                                                                                    |
|     | Detail Information                                                                                                    |
|     | * Project Name:                                                                                                    |
|     | Owner's Last Name, Short<br>Description of Work.                                                                                                    |
|     | *Scope of Work:                                                                                                    |
|     |                                                                                                    |
| 13. | Under <b>General Permit Information</b> , complete all the required fields. If a response is provided that is not                                                                                      |
|     | allowed, a notice in <b>red text</b> will be displayed and the application will not proceed.                                                                                                    |
|     |                                                                                                    |
|     | General Permit Information                                                                                                    |
|     | *Valuation:                                                                                                    |
|     | Instant Solar App is only permitted to be used for Single Family Residential projects. If the application is not for a Single Family Residential project, apply for a Photovoltaic Solar Panel Permit. |
|     | Occupancy Code: O Commercial                                                                                                    |
|     | *Number of modules.                                                                                                    |
|     | System monates.                                                                                                    |
|     |                                                                                                    |
| 14. | SolarAPP+ Information: Only contractors registered with Solar APP+ are allowed to apply for an Instant                                                                                                 |
|     | Solar Permit (ISP). If the contractor is not registered with SolarAPP+, a red text notice will appear and stop                                                                                         |
|     | the application process.                                                                                                    |
|     | * Is the solar company registered with the                                                                                                    |
|     | SolarApp+:  ● Yes ○ No                                                                                                    |
|     |                                                                                                    |
|     | * Drouide name of solar contractor's                                                                                                    |
|     | company registered with SolarAPP+                                                                                                    |
|     | Only contractors registered with SolarAPD+ may use the ISD permit                                                                                                    |
|     | * Is the solar company registered with the                                                                                                    |
|     | SolarApp+: O Yes  No                                                                                                    |
| 15  |                                                                                                    |
| 15. | Provide the SolarAPP+ approval number.                                                                                                    |
|     | *Was this solar energy system approved in                                                                                                    |
|     | SolarAPP+?: OYes No                                                                                                    |
|     | *Was this solar energy system approved in                                                                                                    |
|     | SolarAPP+? : • Yes O No                                                                                                    |
|     | Input the SolarAPD+ Approval ID No : *                                                                                                    |
|     | input the solarAPP+ Approval ID No                                                                                                    |
| 16. | SolarAPP+/Instant Solar Permit only allow Roof Mounted systems. All other installations must apply for a                                                                                               |
|     | Solar Photovoltaic Permit.                                                                                                    |
|     | Ground Mounted Solar Installations do not qualify for the Solar Ann Instant Permit, apply for a Photovoltaic Solar Panel Permit                                                                        |
|     | *Type of Solar Mount: Ground Mounted V                                                                                                    |
|     |                                                                                                    |
|     | *Type of Solar Mount: Roof Mounted                                                                                                    |
|     | When will the Color Freema Coston to                                                                                                    |
|     | mounted?: *                                                                                                    |
|     |                                                                                                    |
|     | If the solar installation will be mounted on a new structure, additional questions will appear. If the new                                                                                             |
|     | structure is larger than 120 square feet, the record number for the issued permit must be provided.                                                                                                    |
|     | Where will the Solar Energy System be New House (Structure Bask                                                                                                    |
|     | mounted?: *                                                                                                    |
|     | Is new structure greater than 120 square                                                                                                    |
|     | reet?: *                                                                                                    |

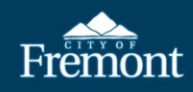

|     | Is new structure greater than 120 square<br>feet?: *  Yes O No  The new structure requires a plan review. Request a building "Permit" for plan review of the new house/structure before completing this ISP application.                                                                                                    |
|-----|----------------------------------------------------------------------------------------------------|
|     | Has a Building Permit been issued for the new home/structure?: *                                                                                                    |
|     | Is new structure greater than 120 square feet?: *                                                                                                    |
|     | Has a Building Permit been issued for the new home/structure?: *                                                                                                    |
|     | Provide Building Permit Number (eg.<br>BLD2023-12345): *                                                                                                    |
|     | If the solar system will be installed on an existing structure, there are no additional questions.                                                                                                    |
|     | Where will the Solar Energy System be Existing House Roof V<br>mounted?: *                                                                                                    |
| 17. | <b>Main Service Panel:</b> Respond to the questions about the main service panel. If a service panel upgrade is required, it must be included in the SolarAPP+ approval. If the service panel is not included in the SolarAPP+ approval but is needed, the applicant must process the SolarAPP+ revision before continuing the ISP application.                                                                          |
|     | *What is the ampage of the existing (200)<br>main service panel?:                                                                                                    |
|     | * Will an electrical main service panel<br>upgrade be required?:                                                                                                    |
|     | Does your approval with SolarAPP+<br>consist of the EL Meter Upgrade?: * O Yes O No                                                                                                    |
|     | What is the ampage of the electrical main service panel that is being installed?: *                                                                                                    |
|     | *Will an electrical main service panel<br>upgrade be required?: O Yes  NO                                                                                                    |
| 18. | Electrical Vehicle Chargers (EV Units) and Solar Roof Tiles may <i>not</i> be included with the Instant Solar Permit.<br>If EV Units and/or Solar Roof Tiles need to be included with the solar energy system, click <b>"Save and resume later.</b> " Go back to <b>"Apply for a Permit"</b> and select <b>"Photovoltaic Solar Permit</b> ." The incomplete ISP application will be deleted automatically after 30 days. |
|     | Electrical Vehicle Charging Unit permits may not be combined with SolarApp+ Instant Permits. Create a new Photovoltaic Solar Permit.<br>* Will an Electrical Vehicle Charging Unit<br>be installed at the same time? :<br>• Yes O No                                                                                                    |
|     | Solar Roof Tiles may not be combined with SolarApp+ Instant Permits. A Photovoltaic Solar Panel Permit shall be applied for.<br>* Will Solar Tiles be installed? :                                                                                                    |
| 19. | <b>Energy Storage Systems (ESS):</b> ESS must be included in the SolarAPP+ approval. Respond to ESS questions. If installing two or more ESS, responses to additional questions must be provided. If stacked ESS are                                                                                                    |
|     | proposed, a UL 9540a Certificate must be uploaded under the Documents section. Note: Interior installation of ESS are not allowed by SolarAPP+.                                                                                                    |
|     | * Will an Energy Storage System (ESS) be<br>installed?: ● Yes ○ No                                                                                                    |
|     | How many ESS will be installed?: *                                                                                                    |
|     | *What is the total kWh of the ESS?: *         *Where will the ESS be installed?:        Select                                                                                                    |
|     |                                                                                                    |

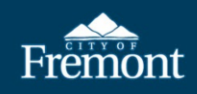

|     | How many ESS will be installed?: * 3                                                                                                    |
|-----|----------------------------------------------------------------------------------------------------|
|     | Will the individual ESS units separated by at least 3 feet?: *                                                                                                    |
|     | Will the ESS batteries be stacked?: *                                                                                                    |
|     | Individual ESS units must be separated from each other by at least 3 feet.         Will the individual ESS units separated by at least 3 feet?: *         Yes  No         Provide UL 9540a test report for verification of stacked battery system         Will the ESS batteries be stacked?: *         Yes No                                                                                                    |
|     | No interior ESS installations qualify for the SolarApp+ Instant solar permit program<br>*Where will the ESS be installed?: Interior/Inside Structure ~                                                                                                    |
| 20. | Step 5: Document Requirements: The required documents will be listed at the top of the page.          Step 5: Document Requirements         Upload the following document(s) to continue:         Property Owner Verification         SolarAPP+ Inspection Checklist         SolarAPP+ Approval Documents         Homeowner Acknowledgement Instant Solar Permit (ISP)         ESS UL9540 Test Report    To upload a document, click "New."          Required Attachments         Directions: If additional documents required to be uploaded, click on New.         Attachments shall be in a PDF format         The maximum file size allowed is 100 MB per file.         Norecords found. |
|     | New         Once the documents have loaded, click "Continue."         File Upload       ×         Attachments shall be in a PDF format         The maximum file size allowed is 100 MB per file.         approval-document-pv-         100%         Sample Authorization of         100%                                                                                                    |
|     | Sample Specifications.pdf 100% Continue New Remo                                                                                                    |

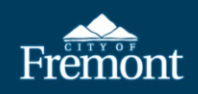

| required /ittaein                                                                                                    | ments                                                                                                    |                                                                                                    |                                                                                                    |                                                                                                    |                                                                                                    |                                                   |
|----------------------------------------------------------------------------------------------------|----------------------------------------------------------------------------------------------------|----------------------------------------------------------------------------------------------------|----------------------------------------------------------------------------------------------------|----------------------------------------------------------------------------------------------------|----------------------------------------------------------------------------------------------------|---------------------------------------------------|
| rections: If additional doo                                                                                                    | cuments required to be up                                                                                                    | loaded, click on Nev                                                                                                    | N.                                                                                                    |                                                                                                    |                                                                                                    |                                                   |
| tachments shall be in a Pl<br>ne maximum file size allov                                                                                                    | DF format<br>ved is 100 MB per file.                                                                                                    |                                                                                                    |                                                                                                    |                                                                                                    |                                                                                                    |                                                   |
| ame<br>4o records found.                                                                                                    | Ту                                                                                                    | pe                                                                                                    | Siz                                                                                                    |                                                                                                    |                                                                                                    |                                                   |
|                                                                                                    | -                                                                                                    |                                                                                                    |                                                                                                    |                                                                                                    |                                                                                                    |                                                   |
| Type:<br>roperty Owner Verification                                                                                                    | Description Dec                                                                                                    | ion:                                                                                                    | ÷,                                                                                                    |                                                                                                    |                                                                                                    |                                                   |
| Type:                                                                                                    | *Descripti                                                                                                    | ion:                                                                                                    |                                                                                                    |                                                                                                    |                                                                                                    |                                                   |
| olarAPP+ Approval Docun                                                                                                    | Doc                                                                                                    |                                                                                                    | ¢<br>//                                                                                                    |                                                                                                    |                                                                                                    |                                                   |
| Type:<br>olarAPP+ Inspection Chec                                                                                                    | *Descripti                                                                                                    | ion:                                                                                                    | *                                                                                                    |                                                                                                    |                                                                                                    |                                                   |
|                                                                                                    |                                                                                                    |                                                                                                    | 1                                                                                                    |                                                                                                    |                                                                                                    |                                                   |
| Type:<br>omeowner Acknowledgen                                                                                                    | *Descripti                                                                                                    | ion:                                                                                                    | ÷<br>//                                                                                                    |                                                                                                    |                                                                                                    |                                                   |
| Type:                                                                                                    | *Descripti                                                                                                    | ion:                                                                                                    |                                                                                                    |                                                                                                    |                                                                                                    |                                                   |
| SE UL0540 Test Report                                                                                                    | V Dod                                                                                                    |                                                                                                    | <u>^</u>                                                                                                    |                                                                                                    |                                                                                                    |                                                   |
| SS UL9540 Test Report Save New Rep                                                                                                    | move All                                                                                                    |                                                                                                    | •                                                                                                    |                                                                                                    |                                                                                                    |                                                   |
| SS UL9540 Test Report Save New Rei ter verifying The attachment( It may take a few                                                                                                    | move All<br>the correct d                                                                                                    | Ocuments                                                                                                    | are uploaded a                                                                                                    | nd saved, click <b>"Cor</b>                                                                                                    | itinue Application                                                                                                    | "                                                 |
| Save New Report Save New Report Cer verifying The attachment( It may take a few Instant Solar Permit                                                                                                    | move All<br>the correct d<br>s) has/have been succ<br>minutes before change                                                                                                    | OCUMENTS<br>cessfully uploade<br>es are reflected.                                                                                                    | are uploaded at                                                                                                    | nd saved, click <b>"Cor</b>                                                                                                    | ntinue Application                                                                                                    |                                                   |
| Save New Report<br>Save New Report<br>ter verifying<br>The attachment(<br>It may take a few<br>Instant Solar Permit<br>1 2 3 Contact<br>Information                                                                                                    | move All<br>the correct d<br>s) has/have been succ<br>minutes before change                                                                                                    | ocuments<br>cessfully uploade<br>es are reflected.                                                                                                    | are uploaded at<br>d.<br>s Document<br>sequirements                                                                                                    | nd saved, click "Cor                                                                                                    | ntinue Application                                                                                                    | 8                                                 |
| Save New Ref<br>Save New Ref<br>ter verifying<br>The attachment(<br>It may take a few<br>Instant Solar Permit<br>1 2 3 Contact<br>Property Owner Verificatio<br>Step 5: Document Ref<br>Upload the following docu<br>Property Owner Verificatio<br>SolarAPP - Inspection Ches<br>SolarAPP - Inspection Ches<br>SolarAPA - Report                                                                                                    |                                                                                                    | Ocuments<br>cessfully uploade<br>es are reflected.<br>armit<br>formation                                                                                                    | are uploaded as<br>d.<br>s Document<br>Requirements                                                                                                    | nd saved, click "Cor<br>6 Review                                                                                                    | T Pay Fees                                                                                                    | B<br>cates a required field.                      |
| Save New Ret<br>Save New Ret<br>Cer verifying<br>The attachment<br>It may take a few<br>It may take a few<br>It may take a few<br>It may take a few<br>It may take a few<br>Step 5:Document Ret<br>Upload the following docu<br>Property Owner Verification<br>SolarAPP+ Inspection Ches<br>SolarAPP+ Approval Docu<br>Homeowner Acknowledge<br>ESS UL9540 Test Report<br>Required Attachment                                                                                                    |                                                                                                    | Ocuments<br>essfully uploade<br>es are reflected.<br>ermit<br>formation                                                                                                    | are uploaded at<br>d.<br>5 Document<br>Requirements                                                                                                    | nd saved, click "Cor                                                                                                    | rtinue Application.<br>7 PayFees                                                                                                    | Cates a required field.                           |
| SUL9540 Test Report Save New Ref Cer verifying The attachment( It may take a few Instant Solar Permit 1 2 3 Contact Upload the following docu Property Owner Verificatio SolarAPP+ Approval Docu Homeowner Acknowledge ESS UL9540 Test Report Required Attachment Required Attachment Stachments shall be lave allowed                                                                                                    |                                                                                                    | Ocuments<br>cessfully uploade<br>es are reflected.<br>ermit<br>formation<br>SP)                                                                                                    | are uploaded at<br>d.<br>5 Document<br>Requirements                                                                                                    | nd saved, click "Cor                                                                                                    | Transformed and the second second sec | Rates a required field.                           |
| SS UL9540 Test Report  Save New Ref  Cer Verifying  The attachment (It may take a few  It may take a few  It may take a few  It may take a few  It may take a few  It may take a few  It a 2 3 Contact  It a 2 3 Contact  It a 2 3 C                                                                           |                                                                                                    | OCUMENTS<br>cessfully uploade<br>es are reflected.<br>semit<br>formation<br>sP)<br>lick on New.<br>SP                                                                                                    | are uploaded as<br>d.<br>• Document<br>• Requirements                                                                                                    | nd saved, click "Cor<br>6 Review                                                                                                    | atinue Application.<br>7 PayFees<br>*Ind                                                                                                    | 2<br>Cates a required field.                      |
| SS UL9540 Test Report<br>Save New Ref<br>ter verifying<br>The attachment<br>It may take a few<br>It may take a few<br>It may take a few<br>It a 2 3 Contact<br>It a 2 3 Contact<br>It a 2 3 Contact<br>It operation<br>Step 5:Document Ref<br>SolarAPP+ Approval Docum<br>Property Owner Verificatio<br>SolarAPP+ Approval Docum<br>Property Owner Verificatio<br>Property Owner Verificatio<br>SolarAPP+ Approval Docum<br>Property Owner Verificatio<br>SolarAPP+ Approval Docum<br>Property Owner Verificatio<br>SolarAPP+ Approval Docum<br>Property Owner Verificatio |                                                                                                    | ocuments<br>cessfully uploade<br>es are reflected.<br>wrmit<br>formation<br>SP)<br>lick on New.<br>SP<br>212/8<br>9228 9<br>9228 9                                                                                                    | are uploaded as<br>d.<br>5 Document<br>6 Requirements<br>6<br>0022003<br>0022003                                                                                                    | Accome<br>Accome<br>Accome | atinue Application.<br>7 Pay Fees                                                                                                    | " Realized Field.                                 |
| SS UL9540 Test Report  Save New Ref  Cer Verifying  Te attachment I 2 3 Contact Information  Step 5:Documevent Upload the following docu Property Owner Verificatio SolarAPP+ Approval Docu Property Owner Verificatio SolarAPP+ Approval Docu Property Owner Verificatio SolarAPP+ Approval Advance Property Owner Verificatio SolarAPP+ Approval Advance Property Owner Verificatio SolarAPP+ Approval Advance Property Owner Verificatio SolarAPP+ Approval Advance Property Owner Verificatio SolarAPP+ Approval Advance Property Owner Verificatio SolarAPP+ Approval Advance Property Owner Verificatio SolarAPP+ Approval Advance Property Owner Verificatio SolarAPP+ Approval Advance Property Owner Verificatio SolarAPP+ Approval Advance Property Owner Verificatio SolarAPP+ Approval Advance Property Owner Verificatio SolarAPP+ Approval Advance Property Owner Verificatio SolarAPP+ Approval Advance Property Owner Verificatio SolarAPP+ Approval Advance Property Owner Verificatio SolarAPP+ Approval Advance Property Owner Verificatio Sola                                                                           |                                                                                                    | OCUMENTS<br>cessfully uploade<br>es are reflected.<br>Frmit<br>formation<br>SP)<br>Lick on New.<br>See<br>91746<br>912746<br>91276<br>91776<br>91776                                                     | are uploaded as<br>d.<br>5 Document<br>6 Requirements<br>0022003<br>0022003<br>0022003<br>0022003<br>0022003<br>0022003<br>0022003<br>0022003                                                                                                    | Actors - Actors - Act                                                                                                    | atinue Application.<br>7 PayFees<br>•Ind                                                                                                    | 2<br>Cates a required field.                      |
| SS UL9540 Test Report  Save New Ref  Control of the state of the state                                                                           |                                                                                                    | ocuments<br>cessfully uploade<br>es are reflected.<br>sermit<br>formation<br>SP)<br>lick on New.                                                                                                    | are uploaded a:<br>d.<br>s Document<br>Requirements<br>org22025<br>0022023<br>0022023<br>0022023<br>0022023<br>0022023                                                                                                    | 6 Review                                                                                                    | atinue Application.<br>7 Pay Fees                                                                                                    | 22<br>cates a required field.                     |
| SS UL9540 Test Report  Save New Ref  Cer verifying  The attachment  transy take a few  transy take a few  transy take a few  transy take a few  transy take a few  transy take a few  transy take a few  transy take a few  transy take a few  transy take a few  transy take transy take                                                                            |                                                                                                    | Cocuments<br>cossfully uploade<br>es are reflected.<br>SP)<br>lick on New.<br>SP)<br>Lick on New.<br>SP<br>2289<br>2289<br>2289<br>2289<br>2289<br>2289<br>2289<br>2289<br>2289<br>2289<br>2289<br>2289<br>2289<br>2289<br>2259<br>24598                                                                                                    | are uploaded as<br>d.<br>• Cocument<br>• Requirements<br>• Cocument<br>• Cocument<br>• Cocu                                                                                                    | nd saved, click "Cor<br>6 Review<br>Rom<br>Anno -<br>Anno -<br>Anno -<br>Anno -<br>Anno -<br>Anno -<br>Anno -<br>Anno -<br>Anno -<br>Anno -<br>Anno -<br>Anno -<br>Anno -<br>Anno -<br>Anno -                                                                                                    | tinue Application.<br>7 Pay Fees                                                                                                    | P Cates a required field. Cates a required field. |
| SS UL9540 Test Report  Save New Ref  Control of the attachment( It may take a few  Instant Solar Permit I 2 3 Contact I 2 3 Contact I 2 3 Contact I 2 3 Contact I 2 3 Contact I 2 3 Contact I 2 3 Contact I 2 3 Contact I 2 3 Contact I 2 3 Contact I 2 3 Contact I 2 4 1 Contact I 2 4 1 Contact I 2 1 2 3 Contact I 2 5 1 Contact I 2 1 2 3 Contact I 2 1 2 3 Contact I 2 1 2 1 2 1 2 1 2 1 2 1 2 1 2 1 2 1 2                                                                                                    | Dod      move All      the correct d      s) has/have been succe minutes before change      a Per      guirements      ment(s) to continue:     in      rent(s) to continue:     in      rent(s) to continue:     in      source the second second | Ocuments<br>cossfully uploade<br>es are reflected.<br>armit<br>formation<br>SP)<br>lick on New.<br>Save<br>92489<br>92489<br>92499<br>92499<br>92 | are uploaded a:<br>d.<br>• Cocument<br>Requirements<br>• Requirements<br>• Cocument<br>• Requirements<br>• Cocument<br>• Requirements<br>• Cocument<br>• Requirements<br>• Cocument<br>• Requirements<br>• Cocument<br>• Requirements<br>• Cocument<br>• Requirements<br>• Cocument<br>• Cocument<br>• Cocu | nd saved, click "Cor<br>a Review<br>a Review<br>Amme<br>Amme<br>Amme<br>Amme<br>Amme<br>Amme<br>Amme<br>Amme<br>Amme<br>Amme<br>Amme                                                                                                    | ntinue Application.<br>7 PayFees<br>•nd                                                                                                    | Rates a required field.                           |

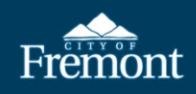

| Permit                                                                                                    |                                                                                                    |                                                                               |                                                                      |                                                                                     |                                            |
|----------------------------------------------------------------------------------------------------|----------------------------------------------------------------------------------------------------|-------------------------------------------------------------------------------|----------------------------------------------------------------------|-------------------------------------------------------------------------------------|--------------------------------------------|
| 1 2 3 4 Information                                                                                                    | 5 Document<br>Requirement                                                                               | s 6                                                                           | Review                                                               | 7 Pay Fees                                                                          | 8 Record Submitted                         |
| Step 6:Review                                                                                                    |                                                                                                    |                                                                               |                                                                      |                                                                                     |                                            |
| Diago variou all information below. Click the "E                                                                                             | dit' buttons to make changes to sect                                                                    | ions as possesant. To proceed a                                               | ian the Disclaimer by sheeking the b                                 | ov and click "Continue Application"                                                 | Continue                                   |
| Record Type                                                                                                    | dit buttons to make changes to sect                                                                     | ions, as necessary. To proceed, s                                             | ign the Disclaimer by checking the b                                 | ox and cuck Continue Application .                                                  |                                            |
| Instant Solar Permit                                                                                                    |                                                                                                    |                                                                               |                                                                      |                                                                                     |                                            |
| Acknowledgment                                                                                                    |                                                                                                    |                                                                               |                                                                      |                                                                                     |                                            |
| have read and understand the information                                                                                                    | above.                                                                                                  |                                                                               | Yes                                                                  |                                                                                     |                                            |
| Address                                                                                                    |                                                                                                    | and the second second                                                         |                                                                      |                                                                                     |                                            |
| 39550 Liberty St                                                                                                    |                                                                                                    |                                                                               |                                                                      |                                                                                     |                                            |
| Parcel                                                                                                    |                                                                                                    |                                                                               |                                                                      |                                                                                     | State of State of State of State           |
| OWNER-BUILDER DECLARATION:                                                                                                    |                                                                                                    |                                                                               |                                                                      |                                                                                     | 100 Page 1                                 |
| I am aware of and consent to an Owner-Build                                                                                                  | er building permit applied for in my name.                                                              | and understand that I am the party I                                          | egally and financially responsible for prop                          | osed construction activity.                                                         |                                            |
| I agree that, as the party legally and financially                                                                                           | responsible for this proposed construction                                                              | on activity, I will abide by all applicabl                                    | e laws and requirements that govern Owr                              | ner-Builders as well as employers.                                                  |                                            |
| <ul> <li>I agree to notify the issuer of this form immed</li> <li>I agree that If I contract with someone who d</li> </ul>                   | lately of any additions, deletions, or chang<br>loes not have a license, the Contractors' Si            | ges to any of the information I have p<br>rate License Board may be unable to | rovided on this form.<br>assist me with any financial loss I may sus | tain because of a complaint. My only remedy against up                              | licensed Contractors may be in civil o     |
| understand that if an unlicensed Contractor o                                                                                                | r employee of that individual or firm is inju                                                           | ured while working on my property, t                                          | hat I may be held liable for damages. If I o                         | btain a permit as Owner-Builder and wish to hire Contra                             | actors, I will be responsible for verifyin |
| or not those Contractors are properly licensed                                                                                               | d and the status of their workers' compens                                                              | ation insurance coverage is active.                                           |                                                                      |                                                                                     |                                            |
| Contractor or Owner Acknowledgement:                                                                                                    |                                                                                                    |                                                                               |                                                                      |                                                                                     |                                            |
| By checking this box, I agree to the above                                                                                                   | certification.                                                                                          |                                                                               |                                                                      |                                                                                     | Date:                                      |
| Mede - 🕑 Delay - 🖬 👘 🍃                                                                                                    | - 1 - 1 - 1                                                                                             |                                                                               |                                                                      |                                                                                     |                                            |
| Save and resume later                                                                                                    |                                                                                                    |                                                                               |                                                                      |                                                                                     | Continue Ap                                |
|                                                                                                    |                                                                                                    |                                                                               |                                                                      |                                                                                     |                                            |
| Step 7: Pay Fees<br>Express Permits: Only one fee paymen<br>provided. Some fees are based on the<br>Solar Permit: Payment of the fees will i | t is required for residential Exp<br>quantity of work items installed<br>be due upon submittal. Once ve | ress Permits. Listed below a<br>or repaired, and others are                   | re the permit fees, which are b<br>based on the valuation of you     | ased upon the information you've<br>r project.<br>naining inspections fees may be   |                                            |
| invoiced, and an e-mail will be sent to<br>Fire Permits: Only the application fee is<br>forms documents and/or plans to be                   | the applicant. After payment of s due at submittal. Once your s                                         | fees, your plans will be rou<br>ubmittal has been received,                   | it will be reviewed for complete                                     | teness, staff may request additional                                                |                                            |
| plans routed for review.                                                                                                    | submitted prior to routing your                                                                         | plans for review, Plan check                                                  | rees will be invoiced and requ                                       | mea to be paid prior to naving your                                                 |                                            |
| Temporary Permits: Only the application                                                                                                    | on fee is due at submittal. Once                                                                        | vour submittal has been re                                                    | ceived, it will be reviewed for a                                    | completeness, staff may request                                                     |                                            |
| additional forms, documents and/or pl<br>having your plans routed for review.                                                                | ans to be submitted prior to ro                                                                         | uting your plans for review.                                                  | Plan check fees will be invoice                                      | d and required to be paid prior to                                                  |                                            |
| Building Permits requiring a Plan Revie<br>documents and/or plans to be submitte<br>plans routed for review                                  | ew: Your application has been s<br>ed prior to routing your plans a                                     | ubmitted. Your submittal w<br>nd forms for review. Plan c                     | III be reviewed for completene<br>heck fees will be invoiced and i   | ss, staff may request additional forms,<br>required to be paid prior to having your |                                            |
| plans routed for review                                                                                                    |                                                                                                    |                                                                               |                                                                      |                                                                                     |                                            |
| Application Fees                                                                                                    |                                                                                                    | Qty.                                                                          |                                                                      | Amount                                                                              |                                            |
| Application Fees<br>Fees                                                                                                    |                                                                                                    | 1                                                                             |                                                                      | \$179.40                                                                            |                                            |
| Application Fees<br>Fees<br>Instant Solar Permit Inspection                                                                                  |                                                                                                    |                                                                               |                                                                      |                                                                                     |                                            |
| Application Fees<br>Fees<br>Instant Solar Permit Inspection<br>CPF-Instant Solar Permit Inspect                                              | ion                                                                                                    | 1                                                                             |                                                                      | \$26.91                                                                             |                                            |

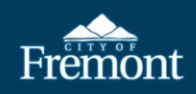

| Step 3:Receipt/Record Submittal                                                                                                    |                                                                                                    |                                                                                                    |
|----------------------------------------------------------------------------------------------------|----------------------------------------------------------------------------------------------------|----------------------------------------------------------------------------------------------------|
| Compliant Received: There are no rees and no receipt to report a code compliant. The co                                                                                                    | omplaint has been received and the case number is provided below for your reference.                                                                                                    |                                                                                                    |
| Express Permits: Your issued permit record and inspection job card are now available to p<br>- Click on "My Records" to locate your permit record.                                                                                                    | print. To access your documents:                                                                                                    |                                                                                                    |
| Open the permit record by clicking on the permit number.                                                                                                    |                                                                                                    |                                                                                                    |
| Click the "action" pull down to download and print your issued permit and inspection jo                                                                                                    | b card.                                                                                                    |                                                                                                    |
| Engineering Permits: IMPORTANT! If you submitted a Tract Map application, the required                                                                                                    | I deposit of \$15,000 is due before staff can process and route your application for review. A copy of the invoice has been en                                                                                                    | mailed to the Applicant with instructions on how to submit payment. If you have question                         |
| the Engineering Division at 510-494-4700 or Engineering@fremont.gov.                                                                                                    |                                                                                                    |                                                                                                    |
| Planning Permit: IMPORTANT! You must pay your required deposit before staff can proce<br>submit nament. If you have questions or issues making your nament, plans control th                                                                                                    | ess and route your application for review. If you paid your deposit online, a copy of the receipt has been sent to the Applica<br>a (Income Division of 1510) 404 404 4455 or al point of formant revi                                                                                                    | ant via email. If you did not pay your deposit online, a copy of the invoice has been emailed                    |
| Rocolot                                                                                                    | e naming onuon et (220) - 2-1-2-1-2-0 or paminophenom.gov.                                                                                                    |                                                                                                    |
| Receipt                                                                                                    |                                                                                                    |                                                                                                    |
| Your transaction has been successfully submitted.<br>Please print the receipt for your records.                                                                                                    |                                                                                                    |                                                                                                    |
| Print/View Record Print/View Receipt                                                                                                    |                                                                                                    | ng shang The                                                                                                    |
| 39550 Liberty St                                                                                                    | and the second second se                                                                                                    | and the second second second second second second second second second second second second second second second |
| ISP2023-00043                                                                                                    | View Record                                                                                                    | View Receipt                                                                                                    |
| 13F2023-00043                                                                                                    | VIEW RECORD                                                                                                    | view recept                                                                                                    |
| A notice was added to this record on 05/22/2023.<br>Condition: Update Property Owner Severity: Notice                                                                                                    | 20                                                                                                    |                                                                                                    |
| Total Conditions: 1 (Notice: 1, Met: 2)                                                                                                    |                                                                                                    |                                                                                                    |
| View additional details                                                                                                    |                                                                                                    |                                                                                                    |
|                                                                                                    |                                                                                                    |                                                                                                    |
| Print/View Record                                                                                                    |                                                                                                    |                                                                                                    |
|                                                                                                    |                                                                                                    |                                                                                                    |
| ccess Approval Documents<br>age to retrieve the approval of<br>Record ISP2023-00043:<br>Instant Solar Permit<br>Record Status: Issued - Revision F                                                                                                    | : To access the ISP approval documents<br>locuments.<br>Pending                                                                                                    | s, click on <b>"Documents"</b> at th                                                                             |
| Record ISP2023-00043:<br>Instant Solar Permit<br>Record Status: Issued - Revision F<br>Record Info - Payments - Condition                                                                                                    | : To access the ISP approval documents<br>documents.<br>Pending<br>ons ① Documents                                                                                                    | s, click on <b>"Documents</b> " at th                                                                            |
| Record ISP2023-00043:<br>Instant Solar Permit<br>Record Status: Issued - Revision F         Record Info *       Payments *         Condition:       Update Property Owner         Total Condition: 1 (Notice: 1, Met: 2)                                                                                                    | To access the ISP approval documents<br>documents.                                                                                                    | s, click on <b>"Documents</b> " at th                                                                            |
| Anotice was added to this record on Condition: Update Property Owner Total Condition: 1 (Notice: 1, Met: 2)                                                                                                    | To access the ISP approval documents<br>documents.                                                                                                    | s, click on <b>"Documents</b> " at th                                                                            |
| Ccess Approval Documents         age to retrieve the approval of         age to retrieve the approval of         Record ISP2023-00043:         Instant Solar Permit         Record Status: Issued - Revision F         Record Info *       Payments *         Condition:       Payments *         Condition:       Update Property Owner         Total Conditions: 1 (Notice: 1, Met: 2)         Work Location                                                                                                    | To access the ISP approval documents<br>accuments.  Pending  ons  Documents  05/22/2023. Severity: Notice View Condition                                                                                                    | s, click on <b>"Documents</b> " at th                                                                            |
| Ccess Approval Documents<br>age to retrieve the approval of<br>Record ISP2023-00043:<br>Instant Solar Permit<br>Record Status: Issued - Revision R<br>Record Info - Payments Condition<br>Of Anotice was added to this record on<br>Condition: Update Property Owner<br>Total Conditions: 1 (Notice: 1, Met: 2)<br>Work Location<br>39550 Liberty St *                                                                                                    | To access the ISP approval documents<br>accuments.  Pending  pors  Documents  05/22/2023. Severity: Notice View Condition                                                                                                    | s, click on " <b>Documents</b> " at th                                                                           |
| Ccess Approval Documents<br>age to retrieve the approval of<br>Record ISP2023-00043:<br>Instant Solar Permit<br>Record Status: Issued - Revision F<br>Record Info Payments Condition<br>Of Anotice was added to this record on<br>Condition: Update Property Owner<br>Total Conditions: 1 (Notice: 1, Met: 2)<br>Work Location<br>39550 Liberty St *<br>Record Details                                                                                                    | To access the ISP approval documents<br>documents.                                                                                                    | s, click on <b>"Documents</b> " at th                                                                            |
| Ccess Approval Documents<br>age to retrieve the approval of<br>Record ISP2023-00043:<br>Instant Solar Permit<br>Record Status: Issued - Revision F<br>Record Info Payments Condition<br>Anotice was added to this record on<br>Condition: Update Property Owner<br>Total Conditions: 1 (Notice: 1, Met: 2)<br>Work Location<br>39550 Liberty St *<br>Record Details<br>Applicant:                                                                                                    | : To access the ISP approval documents<br>documents.<br>Pending<br>Ons  Documents<br>05/22/2023.<br>Severity: Notice<br>View Condition<br>Licensed Professional:                                                                                                    | s, click on <b>"Documents</b> " at th                                                                            |
| Ccess Approval Documents<br>age to retrieve the approval of<br>Record ISP2023-00043:<br>Instant Solar Permit<br>Record Status: Issued - Revision F<br>Record Info Payments Condition<br>A notice was added to this record on<br>Condition: Update Property Owner<br>Total Conditions: 1 (Notice: 1, Met: 2)<br>Work Location<br>39550 Liberty St *<br>Record Details<br>Applicant:                                                                                                    | To access the ISP approval documents<br>documents.                                                                                                    | s, click on <b>"Documents</b> " at th                                                                            |
| Ccess Approval Documents<br>age to retrieve the approval of<br>Record ISP2023-00043:<br>Instant Solar Permit<br>Record Status: Issued - Revision F<br>Record Info * Payments * Condition<br>A notice was added to this record on<br>Condition: Update Property Owner<br>Total Conditions: 1 (Notice: 1, Met: 2)<br>Work Location<br>39550 Liberty St *<br>Record Details<br>Applicant:                                                                                                    | To access the ISP approval documents<br>documents.                                                                                                    | s, click on <b>"Documents</b> " at th                                                                            |
| Condition: Update Property Owner<br>Total Conditions: 1 (Notice: 1, Met: 2)<br>Work Location<br>39550 Liberty St *<br>Record Details<br>Applicant:<br>COF<br>39550 Liberty Street                                                                                                    | To access the ISP approval documents<br>documents.                                                                                                    | s, click on <b>"Documents</b> " at th                                                                            |
| Coess Approval Documents<br>age to retrieve the approval of<br>Record ISP2023-00043:<br>Instant Solar Permit<br>Record Status: Issued - Revision F<br>Record Status: Issued - Revision F<br>Record Info - Payments Condition<br>On Anotice was added to this record on<br>Condition: Update Property Owner<br>Total Conditions: 1 (Notice: 1, Met: 2)<br>Work Location<br>39550 Liberty St *<br>Record Details<br>Applicant:                                                                                                    | To access the ISP approval documents<br>documents.                                                                                                    | s, click on " <b>Documents</b> " at th                                                                           |
| Cof<br>Special Condition: Update Property Owner<br>Total Condition: 1 (Notice: 1, Met: 2)<br>Work Location<br>39550 Liberty St *<br>Record Details<br>Applicant:<br>COF<br>39550 Liberty Street<br>Fremont, CA, 94538<br>United States                                                                                                    | To access the ISP approval documents<br>documents.                                                                                                    | s, click on <b>"Documents"</b> at th                                                                             |
| Coess Approval Documents<br>age to retrieve the approval of<br>Record ISP2023-00043:<br>Instant Solar Permit<br>Record Status: Issued - Revision F<br>Record Status: Issued - Revision F<br>Record Info - Payments * Condition<br>On Condition: Update Property Owner<br>Total Conditions: 1 (Notice: 1, Met: 2)<br>Work Location<br>39550 Liberty St *<br>Record Details<br>Applicant:<br>COF<br>39550 Liberty Street<br>Fremont, CA, 94538<br>United States<br>Phone 1:                                                                        | : To access the ISP approval documents<br>documents.                                                                                                    | s, click on <b>"Documents</b> " at th                                                                            |
| Coess Approval Documents<br>age to retrieve the approval of<br>Record ISP2023-00043:<br>Instant Solar Permit<br>Record Status: Issued - Revision R<br>Record Info - Payments Condition<br>On Condition: Update Property Owner<br>Total Conditions: 1 (Notice: 1, Met: 2)<br>Work Location<br>39550 Liberty St *<br>Record Details<br>Applicant:<br>COF<br>39550 Liberty Street<br>Fremont, CA, 94538<br>United States<br>Phone 1:                                                                                                    | : To access the ISP approval documents<br>documents.                                                                                                    | s, click on " <b>Documents</b> " at th                                                                           |
| Cof<br>Special Conditions: 1 (Notice: 1, Met: 2)<br>Work Location<br>39550 Liberty St *<br>Record Details<br>Applicant:<br>COF<br>39550 Liberty Street<br>Fremont, CA, 94538<br>United States<br>Phone 1:<br>Project Information:                                                                                                    | : To access the ISP approval documents<br>documents.                                                                                                    | s, click on <b>"Documents</b> " at th                                                                            |
| Cof<br>Special Conditions: 1 (Notice: 1, Met: 2)<br>Work Location<br>39550 Liberty St *<br>Record Details<br>Applicant:<br>COF<br>39550 Liberty St *<br>Project Information:<br>Test                                                                                                    | : To access the ISP approval documents<br>documents.<br>Pending<br>ons  Documents<br>05/22/2023.<br>Severity: Notice<br>View Condition<br>Licensed Professional:<br>United States<br>Phone<br>Contractor 7<br>Owner:<br>CITY OF FREMONT *                                                                                                    | s, click on <b>"Documents"</b> at th                                                                             |
| Coc S Approval Documents<br>age to retrieve the approval of<br>Record ISP2023-00043:<br>Instant Solar Permit<br>Record Status: Issued - Revision F<br>Record Info Payments Condition<br>Record Info Payments Condition<br>On Anotice was added to this record on<br>Condition: Update Property Owner<br>Total Conditions: 1 (Notice: 1, Met: 2)<br>Work Location<br>39550 Liberty St *<br>Record Details<br>Applicant:<br>COF<br>39550 Liberty Street<br>Fremont, CA, 94538<br>United States<br>Phone 1:<br>Project Information:<br>Test<br>Test | : To access the ISP approval documents<br>documents.                                                                                                    | s, click on <b>"Documents"</b> at th                                                                             |
| Cof<br>Special Conditions: 1 (Notice: 1, Met: 2)<br>Work Location<br>39550 Liberty Street<br>Fremont, CA, 94538<br>United States<br>Phone 1:<br>Project Information:<br>Test<br>Test                                                                                                    | : To access the ISP approval documents<br>documents.                                                                                                    | s, click on <b>"Documents"</b> at th                                                                             |
| Cof<br>Special Conditions: 1 (Notice: 1, Met: 2)<br>Cof<br>Special Condition: Update Property Owner<br>Total Conditions: 1 (Notice: 1, Met: 2)<br>Work Location<br>39550 Liberty St *<br>Record Details<br>Applicant:<br>Cof<br>39550 Liberty Street<br>Fremont, CA, 94538<br>United States<br>Phone 1:<br>Project Information:<br>Test<br>Test                                                                                                    | : To access the ISP approval documents<br>documents.<br>Pending<br>pons  Documents<br>05/22/2023.<br>Severity: Notice<br>View Condition<br>Licensed Professional:<br>United States<br>Phone<br>Contractor 7<br>Owner:<br>CITY OF FREMONT *<br>PO BOX 5006<br>FREMONT CA 94537 500                                                                                                    | s, click on <b>"Documents"</b> at th                                                                             |
| Cord Details Cord Details Cord Details Cord Details Cord Details Cord Details Cord Details Cord Cord Cord Cord Cord Cord Cord Cord                                                                                                    | To access the ISP approval documents<br>accuments.  Pending  pose  Cocuments  Cost22/2023. Severity: Notice  Condition  Licensed Professional:  United States Phone Contractor 7  Cowner: CITY OF FREMONT * PO BOX 5006 FREMONT CA 94537 500                                                                                                    | s, click on <b>"Documents"</b> at th                                                                             |
| CCESS Approval Documents<br>age to retrieve the approval of<br>Record ISP2023-00043:<br>Instant Solar Permit<br>Record Status: Issued - Revision F<br>Record Info Payments Condition<br>Record Info Payments Condition<br>Condition: Update Property Owner<br>Total Conditions: 1 (Notice: 1, Met: 2)<br>Work Location<br>39550 Liberty St *<br>Record Details<br>Applicant:<br>COF<br>39550 Liberty Street<br>Fremont, CA, 94538<br>United States<br>Phone 1:<br>Project Information:<br>Test<br>Test<br>Test                                   | : To access the ISP approval documents<br>documents.<br>Pending<br>pose Documents<br>05/22/2023.<br>Severity: Notice View Condition<br>Condition<br>Licensed Professional:<br>United States<br>Phone Contractor Contractor Contracto | s, click on <b>"Documents"</b> at th                                                                             |

Updated: June 21, 2023 Page: 11

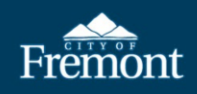

## **25. Print Approval Documents:** To access the approval documents, select the "**Actions**" dropdown arrow. Download/print the following documents as listed under the "Type" column:

- 1. SolarAPP+ Approval Documents (Specifications)
- 2. SolarAPP+ Inspection Checklist
- 3. BLD Issued Permit (ISP Permit and Inspection Job Card)
- 4. BLD Permit Application

| Record Status: I                                                                                                    |                                                                                                    |                                                                                                    |                                                  |                                                                       |                                                |                                                                 |                                                                              |                               |                          |
|----------------------------------------------------------------------------------------------------|----------------------------------------------------------------------------------------------------|----------------------------------------------------------------------------------------------------|--------------------------------------------------|-----------------------------------------------------------------------|------------------------------------------------|-----------------------------------------------------------------|------------------------------------------------------------------------------|-------------------------------|--------------------------|
| Record Info - P                                                                                                    | ayments - Co                                                                                                    | nditions 1 Documents                                                                                                    |                                                  |                                                                       |                                                | _                                                               |                                                                              |                               |                          |
| A notice was a<br>Condition: Up<br>Total Conditio                                                                                                    | added to this recor<br>odate Property Ow<br>ons: 1 (Notice: 1, M                                                                                                    | d on 05/22/2023.<br>ner Severity: Notice<br>et: 2)                                                                                                    | View Cone                                        | dition                                                                |                                                |                                                                 |                                                                              |                               |                          |
| Documents                                                                                                    |                                                                                                    | III are usonomed the types to upload.                                                                                                    |                                                  |                                                                       |                                                |                                                                 |                                                                              |                               |                          |
|                                                                                                    | Attachments (7                                                                                                    | )<br>File Name                                                                                                    |                                                  | File Size                                                             | Status                                         | Туре                                                            |                                                                              | Refresh                       |                          |
| and and a second                                                                                                    | Actions *                                                                                                    | approval-document-pv-additional-exa                                                                                                    | ample.pdf                                        | 9.12 MB                                                               | Uploaded                                       | Property Owner Verific                                          | ation                                                                        |                               |                          |
| The second                                                                                                    | Actions *                                                                                                    |                                                                                                    | 1000                                             | 928.89 kB                                                             | Uploaded                                       | SolarAPP+ Approval D                                            | ocuments                                                                     |                               |                          |
| 12-2                                                                                                    | Actions *                                                                                                    |                                                                                                    |                                                  | 36.2 kB                                                               | Uploaded                                       | SolarAPP+ Inspection                                            | Checklist                                                                    |                               |                          |
|                                                                                                    | Actions 👻                                                                                                    | Sample Document.pdf                                                                                                    |                                                  | 928.89 kB                                                             | Uploaded                                       | Homeowner Acknowle                                              | dgement Instant Solar Permit                                                 | ISP)                          |                          |
|                                                                                                    | Actions *                                                                                                    | Sample Specifications.pdf                                                                                                    |                                                  | 2.45 MB                                                               | Uploaded                                       | ESS UL9540 Test Rep                                             | ort                                                                          |                               |                          |
| 1.397.11                                                                                                    | Actions 👻                                                                                                    | /ISPermit_20230522_122214.pdf                                                                                                    |                                                  | 546.18 kB                                                             | Uploaded                                       | BLD Issued Permit                                               |                                                                              |                               |                          |
|                                                                                                    |                                                                                                    |                                                                                                    |                                                  | 544 32 kB                                                             | Uploaded                                       | Ri D Permit Applicatio                                          |                                                                              |                               |                          |
| <b>IMPORTANT</b><br>is finalized. If<br>inspection fee                                                                                                    | These four<br>the docume<br>s will be re                                                                                                    | r documents mu<br>ents are not avai<br>quired.                                                                                                    | st be print<br>ilable the i                      | ted and<br>nspect                                                     | l mad<br>or, th                                | e available<br>e inspectio                                      | to the insp<br>on may be ca                                                  | ector until f<br>incelled, an | the ISP re<br>d additio  |
| IMPORTANT<br>is finalized. If<br>inspection fee<br>Schedule Ins<br>1. Logir<br>2. Selec<br>3. Click                                                                                                    | These four<br>the docume<br>s will be re-<br>pections: T<br>to Citizen A<br>t " <b>My Reco</b><br>on the ISP r                                                                                                    | r documents mu<br>ents are not avai<br>quired.<br>'o schedule insp<br>Access account<br>r <b>ds</b> "<br>record number t                                                                                                    | ections, do                                      | ted and<br>nspect<br>o the fo                                         | l mad<br>or, the<br>ollowi<br>n nee            | e available<br>e inspectio<br>ng:<br>ds to be re                | to the insp<br>on may be ca<br>quested                                       | ector until f                 | the ISP re<br>d additio  |
| IMPORTANT<br>is finalized. If<br>inspection fee<br>Schedule Ins<br>1. Login<br>2. Selec<br>3. Click<br>4. Click                                                                                                    | These four<br>the docume<br>s will be re-<br>pections: T<br>to Citizen A<br>to Citizen A<br>to Citizen A<br>to My Record<br>on the ISP foo<br>on "Record                                                                                                    | r documents mu<br>ents are not avai<br>quired.<br>To schedule insp<br>Access account<br>rds"<br>record number t<br>I Info" then "Ins                                                                                                    | ections, do<br>chan an ins<br>spections'         | ted and<br>nspect<br>o the fo<br>spectio<br>' from t                  | l mad<br>or, the<br>Dllowi<br>n nee<br>the dr  | e available<br>e inspectio<br>ng:<br>ds to be re<br>opdown li   | e to the insp<br>on may be ca<br>quested<br>st                               | ector until f<br>incelled, an | the ISP re<br>d addition |
| IMPORTANT<br>is finalized. If<br>inspection fee<br>Schedule Ins<br>1. Login<br>2. Selec<br>3. Click<br>4. Click<br>Freevent<br>Record ISP20<br>Instant Solar<br>Record Status                                                                                                    | These four<br>the docume<br>s will be re-<br>pections: The<br>to Citizen A<br>to Citizen A<br>to Citi | r documents mu<br>ents are not avai<br>quired.<br>To schedule insp<br>Access account<br>rds"<br>record number t<br>I Info" then "Ins<br>or a Permit Schedule an Inspe<br>Sion Pending                                                                                     | ections, do                                      | ted and<br>nspect<br>o the fo<br>spectio:<br>' from t                 | l mad<br>or, the<br>Dllowi<br>n nee<br>the dr  | e available<br>e inspectio<br>ng:<br>ds to be re<br>copdown li  | e to the insp<br>on may be ca<br>quested<br>st<br>My Cart <b>O</b> My Accor  | ector until f<br>incelled, an | the ISP re<br>d addition |
| IMPORTANT<br>is finalized. If<br>inspection fee<br>Schedule Ins<br>1. Logir<br>2. Selec<br>3. Click<br>4. Click<br>Freeord ISP20<br>Instant Solar<br>Record ISP20<br>Instant Solar<br>Record ISP20<br>Instant Solar                                                                                                    | These four<br>the docume<br>s will be re-<br>pections: T<br>to Citizen A<br>t "My Record<br>on the ISP n<br>on "Record<br>on the ISP n<br>on "Record<br>arch Records Apply (<br>23-00043:<br>Permit<br>: Issued - Revis<br>Payments - C                                                                                                    | r documents mu<br>ents are not avai<br>quired.<br>To schedule insp<br>Access account<br>rds"<br>record number t<br>I Info" then "Ins<br>or a Permit Schedule an Inspe<br>Sion Pending<br>onditions () Documents                                                           | ections, do                                      | ted and<br>nspect<br>o the fo<br>spection<br>' from t                 | l mad<br>or, the<br>ollowi<br>n nee<br>the dr  | e available<br>e inspection<br>ng:<br>ds to be re<br>ropdown li | e to the insp<br>on may be ca<br>quested<br>st                               | ector until f<br>incelled, an | the ISP re<br>d addition |
| IMPORTANT<br>is finalized. If<br>inspection fee<br>Schedule Ins<br>1. Login<br>2. Selec<br>3. Click<br>4. Click<br>Freeord ISP20<br>Record ISP20<br>Record ISP20<br>Record Isp20<br>Record Isp20<br>Reco | These four<br>the docume<br>s will be re-<br>pections: The<br>to Citizen A<br>to Citizen A<br>to Citi | r documents mu<br>ents are not avai<br>quired.<br>To schedule insp<br>Access account<br>rds"<br>record number t<br>I Info" then "Ins<br>or a Permit Schedule an Inspe<br>sion Pending<br>onditions () Documents                                                           | ections, do                                      | ted and<br>nspect<br>o the fo<br>spectio:<br>' from t                 | d mad<br>or, the<br>ollowin<br>n nee<br>the dr | e available<br>e inspection<br>ng:<br>ds to be re<br>copdown li | e to the insp<br>on may be ca<br>quested<br>st<br>My Cart <b>O</b> My Accor  | ector until f<br>incelled, an | the ISP re<br>d addition |
| IMPORTANT<br>is finalized. If<br>inspection fee<br>Schedule Ins<br>1. Logir<br>2. Selec<br>3. Click<br>4. Click<br>Freeord ISP20<br>Instant Solar<br>Record ISP20<br>Instant Solar<br>Record ISP20<br>Instant Solar<br>Instant Solar<br>Instant                         | These four<br>the docume<br>s will be re-<br>pections: T<br>to Citizen A<br>t "My Record<br>on the ISP n<br>on "Record<br>on the ISP n<br>on "Record<br>arch Records Apply<br>23-00043:<br>Payments - C<br>as added to this record<br>Update Property O<br>titions: 1 (Notice: 1)                                                                                                    | r documents mu<br>ents are not avai<br>quired.<br>To schedule insp<br>Access account<br>rds"<br>record number t<br>I Info" then "Ins<br>or a Permit Schedule an Inspe<br>sion Pending<br>onditions Documents<br>ard on 05/22/2023.                                        | ections, do<br>chan an ins<br><b>spections</b> ' | ted and<br>nspect<br>o the fo<br>spectio:<br>' from t                 | l mad<br>or, the<br>ollowi<br>n nee<br>the dr  | e available<br>e inspection<br>ng:<br>ds to be re<br>ropdown li | e to the insp<br>on may be ca<br>quested<br>st                               | ector until f<br>incelled, an | the ISP re<br>d addition |
| IMPORTANT<br>is finalized. If<br>inspection fee<br>Schedule Ins<br>1. Login<br>2. Selec<br>3. Click<br>4. Click<br>Freevolution<br>Record ISP20<br>Record ISP20<br>Record ISP20<br>Record ISP20<br>Record ISP20<br>Record ISP20<br>Record Isp20<br>Record Isp20<br>Recor | These four<br>the docume<br>s will be re-<br>s will be re-<br>pections: The<br>to Citizen A<br>t "My Record<br>on the ISP re<br>on "Record<br>arch Records Apply"<br>22-00043:<br>ermit<br>: Issued - Revis<br>Payments - Co<br>as added to this reco<br>Update Property O<br>titions: 1 (Notice: 1,                                                                                                    | r documents mu<br>ents are not avai<br>quired.<br>'o schedule insp<br>Access account<br>rds"<br>record number t<br>I Info" then "Ins<br>or a Permit Schedule an Inspe<br>sion Pending<br>onditions () Documents<br>ord on 05/22/2023.<br>wner Severity: Notice<br>Met: 2) | ections, do<br>chan an ins<br>spections'         | ted and<br>nspect<br>o the fo<br>spectio:<br>' from t<br>station My F | d mad<br>or, the<br>ollowin<br>n nee<br>the dr | e available<br>e inspection<br>ng:<br>ds to be re<br>copdown li | e to the insp<br>on may be ca<br>quested<br>st<br>My Cart <b>O</b> My Accord | ector until f<br>incelled, an | the ISP re<br>d addition |
| IMPORTANT<br>is finalized. If<br>inspection fee<br>Schedule Ins<br>1. Login<br>2. Selec<br>3. Click<br>4. Click<br>Freeord ISP20<br>Instant Solar<br>Record ISP20<br>Instant Solar<br>Record Status<br>Record Status                                                                                                    | These four<br>the docume<br>s will be re-<br>pections: T<br>to Citizen A<br>t "My Record<br>on the ISP n<br>on "Record<br>arch Records Apply<br>23-00043:<br>Permit<br>:: Issued - Revis<br>Payments - C<br>as added to this reco<br>Update Property O<br>titons: 1 (Notice: 1)                                                                                                    | r documents mu<br>ents are not avai<br>quired.<br>To schedule insp<br>Access account<br>rds"<br>record number t<br>I Info" then "Ins<br>or a Permit Schedule an Inspe<br>sion Pending<br>onditions Documents<br>ord on 05/22/2023.<br>wher Severity: Notice<br>Met: 2)    | ections, do<br>chan an ins<br>spections'         | ted and<br>nspect<br>o the fo<br>spectio.<br>' from t<br>station My F | d mad<br>or, the<br>ollowi<br>n nee<br>the dr  | e available<br>e inspection<br>ng:<br>ds to be re<br>opdown li  | e to the insp<br>on may be ca<br>quested<br>st<br>My Cart • My Accor         | ector until f<br>incelled, an | the ISP re<br>d addition |

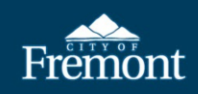

|                                                                                                    | or a Permit Schedule an inspection Report a violation My Records My Colle                                                                                                    |                                                                   |
|----------------------------------------------------------------------------------------------------|----------------------------------------------------------------------------------------------------|-------------------------------------------------------------------|
| Record ISP2023-00043:<br>Instant Solar Permit<br>Record Status: Issued - Revis                                                                                                    | ion Pending                                                                                                    | Add to<br>Add to colle                                            |
| Record Info  Payments  Co                                                                                                    | onditions 1 Documents                                                                                                    |                                                                   |
| A notice was added to this reco<br>Condition: Update Property Ov<br>Total Conditions: 1 (Notice: 1, I                                                                                                    | rd on 05/22/2023.<br>vner Severity: Notice View Condition<br>Aet: 2)                                                                                                    |                                                                   |
| Inspections                                                                                                    |                                                                                                    |                                                                   |
| Click HERE for the contact information to y<br>Upcoming<br>Click HERE to Schedule or Reque                                                                                                    | our scheduled Inspector.                                                                                                    |                                                                   |
| You have not added any inspections.<br>Click the link above to schedule or request one.                                                                                                    |                                                                                                    |                                                                   |
| Completed                                                                                                    | h this record                                                                                                    |                                                                   |
| There are no completed inspections of                                                                                                    | i this record.                                                                                                    |                                                                   |
| <ol> <li>Select the radial of inspection types a</li> <li>Select "Continue.</li> </ol>                                                                                                    | lial button (circle) next to the needed ins<br>are available, select the next page to find<br>"                                                                                                    | pection type. If multiple pages of<br>the needed inspection type. |
| <ol> <li>Select the radial of inspection types a</li> <li>Select "Continue.</li> </ol> Premote and theread, the provide the second (SP2023-00043): Instant Solar Permit.                                                                                                    | lial button (circle) next to the needed ins<br>are available, select the next page to find t<br>"                                                                                                    | pection type. If multiple pages of<br>the needed inspection type. |
| <ol> <li>Select the radial of inspection types a</li> <li>Select "Continue.</li> <li>Select "Continue.</li> <li>Record ISP2023-00043:<br/>Instant Solar Permit<br/>Record Status: Issued - Revision Per</li> <li>Record ISP2023-00043:<br/>Instant Solar Permit</li> </ol>                                                                                                    | lial button (circle) next to the needed ins<br>are available, select the next page to find t<br>"<br>Check an excess to the next page to find to<br>an excess to the next page to find to<br>a page to find to the next page to find to<br>a page to find to the next page to find to<br>a page to find to the next page to find to<br>a page to find to the next page to find to<br>a page to find to the next page to find to<br>a page to find to the next page to find to<br>a page to find to the next page to find to<br>a page to find to the next page to find to<br>the next page to find to the next page to find to<br>a page to find to the next page to find to<br>a page to find to the next page to find to<br>a page to find to the next page to find to<br>a page to find to the next page to find to<br>a page to find to the next page to find to<br>a page to find to the next page to find to<br>a page to find to the next page to find to<br>a page to find to the next page to find to<br>a page to find to the next page to find to<br>a page to find to the next page to find to<br>a page to find to the next page to find to<br>a page to find to the next page to find to<br>a page to the next page to find to the next page to find to<br>a page to the next page to the next page to find to the next page to find to<br>a page to the next page to the next page to | pection type. If multiple pages of<br>the needed inspection type. |
| 6. Select the radial of inspection types a     7. Select "Continue.      Fremont Select Continue.      Record ISP2023-00043:     Instant Solar Permit Record Status: Issued - Revision Pe     Record Info Payments - Condition      Record Info Payments - Condition      A rotex was added to this neared on 00     Condition: Update Property Owner Set                                                                                                    | dial button (circle) next to the needed inspected available, select the next page to find the next page to find the next page to fin                                                                                     | pection type. If multiple pages of<br>the needed inspection type. |
| 6. Select the radial of inspection types a     7. Select "Continue.     7. Select "Continue.     7. Select "Select "Select"     7. Select "Select"     7. Select "Select"     7. Select "Select"     7. Select "Select"     7. Select "Select"     7. Select "Select"     7. Select "Select"     7. Select "Select"     7. Select "Select"     7. Select "Select"     7. Select"     7. Select "Select"     7. Select "Select"     7. Select"     7. Select "Select"     7. Select"     7. Select "Select"     7. Select"     7. Select "Select"     7. Select"     7. Select "Select"     7. Select     7. Select"     7. Select "Select"     7. Select "Select"     7. Select     7. Select     7. Select "Select"     7. Select     7. Select     7. Sele | lial button (circle) next to the needed insp<br>are available, select the next page to find to<br>"<br>creating<br>Comment<br>Schedule/Request an Inspection<br>Available Inspection Types (15)<br>@ Show optional inspections<br>Other Framing (optional)<br>Other Framing (optional)<br>Other Framing (optional)<br>17 Cast In-Place Anchorage (optional)<br>133 Rough Frame (optional)<br>144 Rated Penetrations (optional)<br>133 Rough Frame (optional)<br>133 Rough Frame (optional)<br>133 Rough Frame (optional)<br>201 Service UFER/Grounding Ring (optional)<br>201 Service UFER/Grounding Ring (optional)<br>201 Service UFER/Grounding Ring (optional)<br>201 Medition Electrical (optional)<br>201 Medition Electrical (optional)<br>203 Underfloor Electrical (optional)<br>203 Underfloor Electrical (optional)<br>203 Underfloor Electrical (optional)<br>203 Underfloor Electrical (optional)<br>203 Underfloor Electrical (optional)<br>204 Content Service UFER/Service)<br>Content Service UFER/Service)<br>Content Service)<br>Content Service)<br>Content Service)<br>Conten                 | pection type. If multiple pages of the needed inspection type.    |
| 6. Select the radial of inspection types a     7. Select "Continue.     7. Select "Continue.     7. Select "Select "Select "Select "Select"     7. Select "Select"     7. Select "Select "Select "Select"     7. Select "Select"     7. Select "Select "Select"     7. Select "Select"     7. Select | And a second second sec                                                                                     | pection type. If multiple pages of the needed inspection type.    |

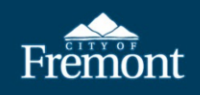

- Click on an available inspection date shown in **bold**. Date will highlight yellow after selected.
   Click "All Day."
   Click "Continue."

| Record ISP2023-00043:<br>Instant Solar Permit<br>Record Status: Issued - Revision Pendir                                                                                                    | 9                                                                                                    | Add to cart<br>Add to collection                                                                                                    |
|----------------------------------------------------------------------------------------------------|----------------------------------------------------------------------------------------------------|----------------------------------------------------------------------------------------------------|
| Record Info - Payments - Conditions () Anotice was added to this record on D5/22/2 Condition: Update Property Owner, Senethy                                                                                                    | Schedule/Request an Inspection * clicking a link on the calendar below, you will be able to select time if there is availability                                                                                                    |                                                                                                    |
| Total Conditions: 1 (Notice: 1 Mat. 2) Inspections Click HERE for the contact information to your scheduled if Upcoming Click HERE to Schedule or Request an Inspect<br>You have not added any impactions. Click the link above to schedule or request one.                                                                                                    | Jun 2023         Jul 2023           Su         Mo Tu         We Th         Fr         Sa           1         2         3         1         1         1           4         5         6         7         8         9         10         2         3         4         5         6         7         8           1         12         15         16         17         9         10         11         12         13         14           13         19         20         21         22         23         24         15         16         17         9         10         11         12         13         14         15           18         19         20         21         22         23         24         15         20         21         22           25         26         27         28         20         30         31           We W                                                                                                    |                                                                                                    |
| Completed<br>There are no completed inspections on this record.                                                                                                    | Continue Back Cancel                                                                                                    |                                                                                                    |
| Depart Entron (Engans)<br>(Kulturg & Links)<br>Planning<br>Engansking<br>Cold Entroperson                                                                                                    | City of Forena Cative Access from Cative Access from Cative Access fro | Constant Star<br>Annulegement an use the Newton 6 Journ<br>Cartour, 1930 Annue Annue<br>Mangescharm (St.D.) 446-4 Alast.<br>3950 Starwardy & Drend<br>Manamark, C.A. 64 Stal |
| Record ISP2023-00043:                                                                                                    |                                                                                                    |                                                                                                    |
| Instant Solar Permit<br>Record Status: Issued - Revision Pendi                                                                                                    | ng                                                                                                    | Add to cart<br>Add to collection                                                                                                    |
| Instant Solar Permit<br>Record Status: Issued - Revision Pendi<br>Record Info Payments Conditions<br>A notice was added to this record on 05/22<br>Condition: Update Property Owner Sevent<br>Total Conditions: 1: Notice: 1. Met: 2)                                                                                                    | Schedule/Request an Inspection  Inspection type: 117 Cast In-Place Anchorage Location and Contact Verify whether the location and contact person for the selected Inspection are correct. Location                                                                                                    | Add to cart<br>Add to collection                                                                                                    |
| Instant Solar Permit<br>Record Status: Issued - Revision Pendi<br>Record Info - Payments Conditions<br>A notice was added to this record on 05/222<br>Condition: Update Property Owner Sevent<br>Total Conditions: 1. Notice 1. Met: 2)<br>Inspections<br>Click HERE for the contact information to your scheduled<br>Upcoming<br>Click HERE to Schedule or Request an Inspect<br>You have not added any inspections.<br>Click the link above to schedule or request one<br>Completed | Schedule/Request an Inspection Inspection type: 117 Cast In-Place Anchorage Location and Contact Verify whether the location and contact person for the selected Inspection are correct. Location 39550 Liberty St Contact Change Contact Back Cancel                                                                                                    | Add to contection                                                                                                    |
| Instant Solar Permit<br>Record Status: Issued - Revision Pendi<br>Record Info - Payments Conditions<br>Market Condition: Update Property Owner Sevent<br>Total Conditions: 1 Notice 1. Met 20                                                                                                    | Schedule/Request an Inspection  A  Inspection type: 117 Cast In-Place Anchorage  Location and Contact  Verify whether the location and contact person for the selected inspection are correct.  Location  B3550 Liberty St: Contact  Change Contact  Back Cancel  Continue  Continue  Continue  Contact  Continue  Contact  Contact  C  | Add to collection                                                                                                    |

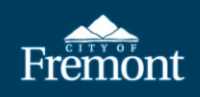

| Record ISP2023-00043:                                                                                                    |                                                                                                    |                                                                                                    |                                                                                                    | Add to cart.                                                                            |
|----------------------------------------------------------------------------------------------------|----------------------------------------------------------------------------------------------------|----------------------------------------------------------------------------------------------------|----------------------------------------------------------------------------------------------------|-----------------------------------------------------------------------------------------|
| Record Status: Issued - Revision                                                                                                    | Pending                                                                                                    |                                                                                                    |                                                                                                    |                                                                                         |
|                                                                                                    | Schedule/Rec                                                                                                    | quest an Inspection                                                                                                    |                                                                                                    |                                                                                         |
|                                                                                                    | Confirm Your Selection                                                                                                    | on<br>ills below and click the Finish button to                                                                                      |                                                                                                    |                                                                                         |
|                                                                                                    | schedule the inspection                                                                                                    | 1.                                                                                                    |                                                                                                    |                                                                                         |
|                                                                                                    |                                                                                                    | 06/22/2023<br>39550 Liberty St                                                                                                    |                                                                                                    |                                                                                         |
|                                                                                                    | cheduled Ins                                                                                                    |                                                                                                    |                                                                                                    |                                                                                         |
|                                                                                                    | Click HERE for inform                                                                                                    | nation about the day of your inspection:                                                                                             |                                                                                                    | -                                                                                       |
|                                                                                                    | Finish Back                                                                                                    | Cancel                                                                                                    |                                                                                                    |                                                                                         |
| Completed                                                                                                    |                                                                                                    |                                                                                                    |                                                                                                    |                                                                                         |
|                                                                                                    | record.                                                                                                    |                                                                                                    |                                                                                                    |                                                                                         |
|                                                                                                    |                                                                                                    |                                                                                                    |                                                                                                    |                                                                                         |
|                                                                                                    |                                                                                                    |                                                                                                    | Contact Us                                                                                                    |                                                                                         |
|                                                                                                    |                                                                                                    |                                                                                                    |                                                                                                    |                                                                                         |
|                                                                                                    |                                                                                                    |                                                                                                    |                                                                                                    |                                                                                         |
| 15. Requested inspe<br>information will                                                                                                    | ection will display<br>be emailed to the                                                                                                    | in the record in Citize<br>applicant and contrac                                                                                     | n Access. Specific ins<br>ctor the evening befo                                                                       | pector arrival<br>re the inspection                                                     |
| 15. Requested inspe<br>information will<br>Additional infor                                                                                                    | ection will display<br>be emailed to the<br>mation about insp                                                                                                    | in the record in Citize<br>applicant and contrac<br>ections is available at                                                          | n Access. Specific ins<br>ctor the evening befo<br>: <u>https://city.fremon</u>                                       | pector arrival<br>re the inspection<br>t.gov/inspections                                |
| 15. Requested inspe<br>information will<br>Additional infor                                                                                                    | ection will display<br>be emailed to the<br>mation about insp                                                                                                    | in the record in Citize<br>applicant and contrac<br>ections is available at                                                          | n Access. Specific ins<br>ctor the evening befo<br>: <u>https://city.fremon</u>                                       | pector arrival<br>re the inspection o<br>t.gov/inspections                              |
| 15. Requested inspe<br>information will<br>Additional infor                                                                                                    | ection will display<br>be emailed to the<br>mation about insp                                                                                                    | in the record in Citize<br>applicant and contrac<br>ections is available at<br>on Report a Violation My Records M                    | n Access. Specific ins<br>ctor the evening befo<br>: <u>https://city.fremon</u><br>(Collections  My Cart  My Accou    | pector arrival<br>re the inspection o<br>t.gov/inspections                              |
| 15. Requested inspectinformation will Additional information will Search Records Apple Record ISP2023-00043:                                                                                                    | ection will display<br>be emailed to the<br>mation about insp<br>y for a Permit Schedule an Inspectio                                                                                                    | in the record in Citize<br>applicant and contrac<br>ections is available at<br>on Report a Violation My Records M                    | n Access. Specific ins<br>ctor the evening befo<br>: <u>https://city.fremon</u><br>y Collections ① My Cart ② My Accou | pector arrival<br>re the inspection o<br>t.gov/inspections                              |
| <ul> <li>15. Requested insperinformation will Additional infor</li> <li>Additional infor</li> <li>Freemont</li> <li>Search Records</li> <li>Appl</li> <li>Record ISP2023-00043:<br/>Instant Solar Permit<br/>Record Status: Issued - Rev</li> </ul>                                                                                                    | ection will display<br>be emailed to the<br>mation about insp<br>y for a Permit Schedule an Inspection<br>rision Pending                                                                                                    | in the record in Citize<br>applicant and contrac<br>ections is available at<br>on Report a Violation My Records M                    | n Access. Specific ins<br>ctor the evening befo<br>: <u>https://city.fremon</u><br>/Collections  My Cart  My Accou    | pector arrival<br>re the inspection of<br>t.gov/inspections<br>unt Logout<br>Add to col |
| 15. Requested inspectinformation will Additional infor                                                                                                    | ection will display<br>be emailed to the<br>mation about insp<br>y for a Permit Schedule an Inspection<br><b>Vision Pending</b><br>Conditions () Documents                                                                                                    | in the record in Citize<br>applicant and contrac<br>ections is available at<br>on Report a Violation My Records M                    | n Access. Specific ins<br>ctor the evening befo<br>: <u>https://city.fremon</u><br>y Collections ① My Cart ② My Accou | pector arrival<br>re the inspection of<br>t.gov/inspections                             |
| 15. Requested inspection formation will Additional information will Additional information will Search Record Search Record Search Record Search Record Search Record Status: Issued - Record Status: Issued - Record Information Payments Anotice was added to this record Search Record Information Payments Anotice was added to this record Search Record Information Payments Anotice was added to this record Information Payments Anotice was added to this record Information Payments Anotice was added to this record Information Payments Anotice was added to this record Information Payments Anotice was added to this record Information Payments Anotice was added to this record Information Payments Anotice was added to this record Information Payments Anotice was added to this record Information Payments Anotice was added to this record Information Payments Anotice was added to this record Information Payments Anotice was added to this record Payments Anotice was added to this record Payment Payment Paym | ection will display<br>be emailed to the<br>mation about insp<br>y for a Permit Schedule an Inspection<br>vision Pending<br>Conditions ( Documents                                                                                                    | in the record in Citize<br>applicant and contrac<br>ections is available at<br>on Report a Violation My Records M                    | n Access. Specific ins<br>ctor the evening befo<br>: https://city.fremon<br>/ Collections  My Cart  My Accou          | pector arrival<br>re the inspection of<br>t.gov/inspections<br>mt Logout<br>Add to col  |
| <ul> <li>15. Requested insperint formation will Additional infor</li> <li>Additional infor</li> <li>Additional infor</li> <li>Search Records</li> <li>Appendix</li> <li>Record ISP2023-00043:<br/>Instant Solar Permit Record Status: Issued - Rev</li> <li>Record Info Payments</li> <li>Anotice was added to this re<br/>Condition: Update Property<br/>Total Condition: 1 (Notice : 1)</li> </ul>                                                                                                    | ection will display<br>be emailed to the<br>mation about insp<br>y for a Permit Schedule an Inspection<br>rision Pending<br>Conditions Documents<br>cord on 05/22/2023.<br>Owner Severity: Notice<br>1, Met 2)                                                                                                    | in the record in Citize<br>applicant and contrac<br>ections is available at<br>on Report a Violation My Records M                    | n Access. Specific ins<br>ctor the evening befo<br>: <u>https://city.fremon</u><br>y Collections  My Carl  My Accou   | pector arrival<br>re the inspection of<br>t.gov/inspections                             |
| 15. Requested inspectinformation will Additional infor Additional infor Search Record Status: Issued - Rev Record ISP2023-00043: Instant Solar Permit Record Status: Issued - Rev Record Information: Search Rev Record Information: Search Rev Condition: Update Property Total Conditions: 1 (Notice: 1)                                                                                                    | ection will display<br>be emailed to the<br>mation about insp<br>y for a Permit Schedule an Inspection<br>vision Pending<br>Conditions Documents<br>coord on 05/22/2023.<br>Owner Severity: Notice<br>1, Met: 2)                                                                                                    | in the record in Citize<br>applicant and contrac<br>ections is available at<br>or Report a Violation My Records M                    | n Access. Specific ins<br>ctor the evening befo<br>: https://city.fremon<br>v Collections  My Carl  My Accou          | pector arrival<br>re the inspection of<br>t.gov/inspections                             |
| 15. Requested inspection will Additional information will Additional infor                                                                                                    | ection will display<br>be emailed to the<br>mation about insp<br>y for a Permit Schedule an Inspection<br>vision Pending<br>Conditions Documents<br>coord on 05/22/2023.<br>Owner Severity: Notice<br>1, Met: 2)                                                                                                    | in the record in Citize<br>applicant and contract<br>ections is available at<br>on Report a Violation My Records M                   | n Access. Specific ins<br>ctor the evening befo<br>: https://city.fremon                                              | pector arrival<br>re the inspection of<br>t.gov/inspections<br>Int Logout<br>Add to col |
| 15. Requested inspection will Additional information will Additional infor Market States (Search Record Search Record Search Rec | ection will display<br>be emailed to the<br>mation about insp<br>y for a Permit Schedule an Inspection<br>vision Pending<br>Conditions Documents<br>cord on 05/22/2023.<br>Owner Severity: Notice<br>1, Met: 2)                                                                                                    | in the record in Citize<br>applicant and contrac<br>ections is available at<br>on Report a Violation My Records M<br>View Condition  | n Access. Specific ins<br>ctor the evening befo<br>https://city.fremon                                                | pector arrival<br>re the inspection of<br>t.gov/inspections                             |
| 15. Requested inspectinformation will Additional infor Additional infor Search Record Status: Issued - Revert Record ISP2023-00043: Instant Solar Permit Record Status: Issued - Revert Record Information Payments*                                                                                                    | ection will display<br>be emailed to the<br>mation about insp<br>y for a Permit Schedule an Inspectiv<br>vision Pending<br>Conditions Documents<br>coord on 05/22/2023.<br>Owner Severity: Notice<br>1, Met: 2)                                                                                                    | in the record in Citize<br>applicant and contract<br>ections is available at<br>on Report a Violation My Records M                   | n Access. Specific ins<br>ctor the evening befo<br>: https://city.fremon                                              | pector arrival<br>re the inspection of<br>t.gov/inspections                             |
| 15. Requested inspection will Additional information will Additional information will Additional information will additional information will additional information with additional information with additional information with additional information with additional information with additional information withe | ection will display<br>be emailed to the<br>mation about insp<br>y for a Permit Schedule an Inspection<br>vision Pending<br>Conditions Documents<br>coord on 05/22/2023.<br>Owner Severity: Notice<br>1, Met: 2)<br>o your scheduled Inspector.<br>uest an Inspection<br>ne.                                                                                                    | in the record in Citize<br>applicant and contract<br>ections is available at<br>on Report a Violation My Records M<br>View Condition | n Access. Specific ins<br>ctor the evening befo<br>: https://city.fremon<br>/ Collections  My Carl  My Accou          | pector arrival<br>re the inspection of<br>t.gov/inspections                             |
| 15. Requested inspection formation will Additional information will Additional information will additional information will additional information will additional information will additional information will be additional information will be additional and the additional and the additional information will additional additional addited additional additional add | ection will display<br>be emailed to the<br>mation about insp<br>(v for a Permit Schedule an Inspection<br>rision Pending<br>Conditions Documents<br>Conditions Documents<br>Conditions Documents<br>Conditions Documents<br>Conditions Severity: Notice<br>1, Met 2)<br>o your scheduled Inspector.                                                                                                    | in the record in Citize<br>applicant and contract<br>ections is available at<br>on Report a Violation My Records M<br>View Condition | n Access. Specific ins<br>ctor the evening befo<br>: https://city.fremon                                              | pector arrival<br>re the inspection of<br>t.gov/inspections                             |
| 15. Requested inspective information will Additional infor Additional infor Search Record Status: Issued - Reverse Record ISP2023-00043: Instant Solar Permit Record Status: Issued - Reverse Record Info Payments *  Record Info Payments *  Anotice was added to this re Conditions: 1 (Notice: 1)  Anotice was added to this record Information to December 1 (Notice: 1)  Click HERE for the contact information to December 10 (Notice: 1)  Click HERE for the contact information to December 10 (Notice: 1)  Click | ection will display<br>be emailed to the<br>mation about insp<br>() for a Permit Schedule an Inspect<br>()<br>() Schedule an Inspect<br>()<br>() Schedule an Inspect<br>()<br>() Schedule an Inspect<br>()<br>() Schedule an Inspect<br>()<br>() Schedule an Inspect<br>() Schedule an Inspect<br>() Sche | in the record in Citize<br>applicant and contract<br>ections is available at<br>on Report a Violation My Records M<br>View Condition | n Access. Specific ins<br>ctor the evening befo<br>https://city.fremon                                                | pector arrival<br>re the inspection of<br>t.gov/inspections                             |
| 15. Requested inspective of the link above to schedule or request of the link above to schedule or request or 06/22/2023 Scheduled 117 Cast In-Place Inspector Inspector Inspect | ection will display<br>be emailed to the<br>mation about insp<br>(y for a Permit Schedule an Inspection<br><b>rision Pending</b><br>Conditions Documents<br>coord on 05/22/2023.<br>Owner Severity: Notice<br>1, Met: 2)<br>o your scheduled Inspector.<br>uest an Inspection<br>ne.<br>e Anchorage (1593918)                                                                                                    | in the record in Citize<br>applicant and contract<br>ections is available at<br>or Report a Violation My Records M<br>View Condition | n Access. Specific ins<br>ctor the evening befo<br>: https://city.fremon                                              | pector arrival<br>re the inspection<br>t.gov/inspections                                |